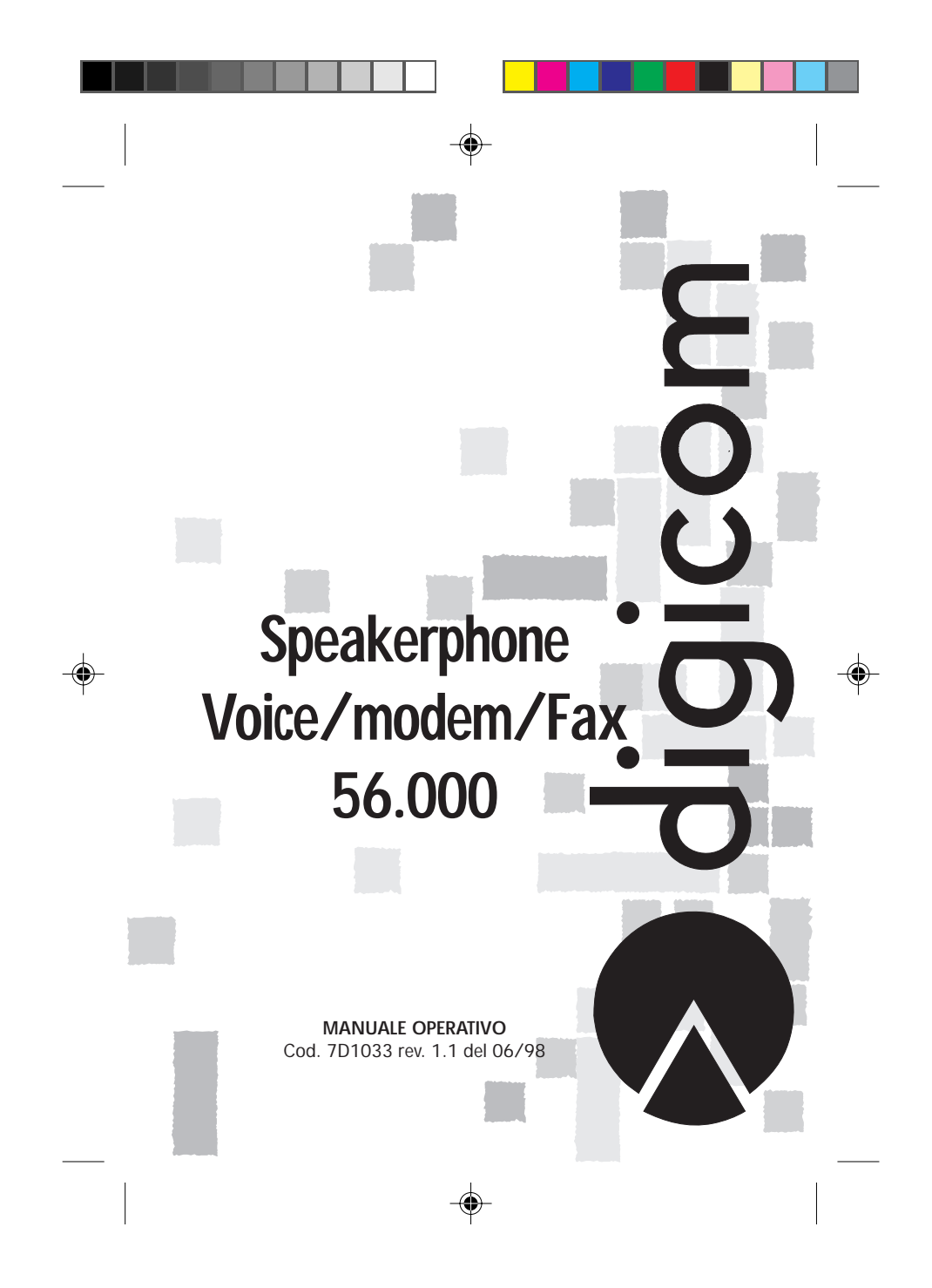

| SPEAKERPHONE VOICE/MODEM/FAX 56.000                                                                                                    | Indice                                        |
|----------------------------------------------------------------------------------------------------|-----------------------------------------------|
| PREMESSA                                                                                                    | 11                                            |
| <ol> <li>GENERALITÀ         <ol> <li>CONTENUTO DELLA CONFEZIONE</li> <li>CARATTERISTICHE TECNICHE</li> <li>INSTALLAZIONE</li> <li>INSTALLAZIONE HARDWARE</li> </ol> </li> </ol> | <b>1.1</b><br>1.2<br>1.2<br><b>2.1</b><br>2.1 |
|                                                                                                    |                                               |

۲

۲

|    | 2.1.2. VERSIONE INTERNA                                     | 2.2               |
|----|-------------------------------------------------------------|-------------------|
|    | 2.1.2.1. Pannello frontale versione interna                 | 2.2               |
|    | Fig.1.2. Vista frontale della versione da PC                | 2.2               |
|    | 2.1.2.2. Selezione della porta seriale versione interna     | 2.3               |
|    | Fig.1.3. Vista topografica della versione da PC             | 2.3               |
|    | 2.1.2.3. Connettore audio ausiliario versione interna       | 2.4               |
|    | 2.1.3. VERSIONE PCMCIA                                      | 2.4               |
|    | 2.2. INSTALLAZIONE SOFTWARE                                 | 2.5               |
|    | 2.2.1 WINDOWS 95/NT4.0 - VERSIONE ESTERNA ED INTERNA        | 2.7               |
|    | 2.2.2. WINDOWS 95/NT4.0 - VERSIONE PCMCIA                   | 2.9               |
|    | 2.2.3. MACINTOSH - INSTALLAZIONE MODEM PER ARA/OPEN TRANSPO | ORT 2.11          |
| 3. | COMANDIAT                                                   | 3.1               |
| •. | 3.1 DESCRIZIONE DEI COMANDI AT                              | 3.2               |
|    | 3.1.1. COMANDI MNP10                                        | 3.12              |
|    | 3.1.2. COMANDI CELLULAR                                     | 3.12              |
|    | 3.2. DESCRIZIONE COMANDI AT VOICE                           | 3.12              |
|    | 3.3. DESCRIZIONE COMANDI AT SPEAKERPHONE                    | 3.14              |
|    | 3.4. I REGISTRI S                                           | 3.16              |
|    | 3.4.1. DESCRIZIONE ESTESA DI ALCUNI REGISTRI                | 3.16              |
|    | 3.5. MESSAGGI DI CONNESSIONE                                | <sup>3.18</sup> E |
| 4. | DIAGNOSTICA                                                 | 4.1 <b>Ö</b>      |
|    | 4.1. ATTIVAZIONE DEL LOOP3 LOCALE                           | 4.1 .             |
|    | 4.2. ATTIVAZIONE DEL LOOP2 LOCALE                           | 4.1               |
|    | 4.3. ATTIVAZIONE DEL LOOP3 LOCALE CON SELF TEST             | 4.1               |
|    | 4.4. ATTIVAZIONE DI UN LOOP2 REMOTO                         | 4.1               |
|    | 4.5. ATTIVAZIONE DEL LOOP2 REMOTO CON SELF TEST             | 4.2               |
|    | DICHIARAZIONE C € DI CONFORMITA'                            | v                 |

I

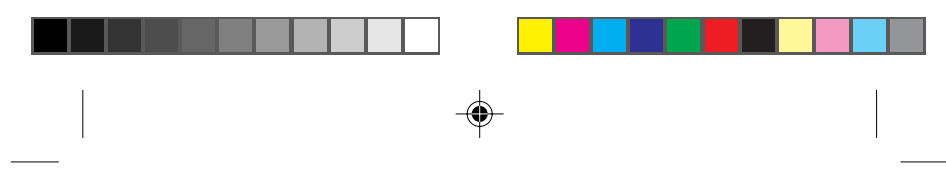

Premessa

### PREMESSA

E' vietata la riproduzione di qualsiasi parte di questo manuale, in qualsiasi forma, senza esplicito permesso scritto della Digicom S.p.A.

Il contenuto di questo manuale può essere modificato senza preavviso. Ogni cura è stata posta nella raccolta e nella verifica della documentazione

contenuta in questo manuale, tuttavia la Digicom non può assumersi alcuna responsabilità derivante dall'utilizzo della stessa.

Al fine di salvaguardare la sicurezza, l'incolumità dell'operatore ed il funzionamento dell'apparato, devono essere rispettate le seguenti norme installative:

#### **CONDIZIONI AMBIENTALI**

Temperatura ambiente da -5 a +45°C Umidità relativa dal 20 a 80% n.c.

Si dovrà evitare ogni cambiamento rapido di temperatura e umidità (0,03°C/min.) Il sistema compresi i cavi, deve venire installato in un luogo privo o distante da:

Polvere, umidità, calore elevato ed esposizione diretta alla luce del sole.
 Oggetti che irradiano calore. Questi potrebbero causare danni al conteni-

- Oggetti che irradiano calore. Questi potrebbero causare danni al contenitore o altri problemi.
- Oggetti che producono un forte campo elettromagnetico (altoparlanti Hi-Fi, ecc.)
- Liquidi o sostanze chimiche corrosive.

#### AVVERTENZE GENERALI

Per tutti gli apparati alimentati direttamente da rete:Alimentazione:230 Volt Monofase 50HzClasse di isolamento:solo quella indicata sull'etichetta dell'apparatoCorrenti nominali:solo quelle indicate sull'etichetta dell'apparato

Per evitare scosse elettriche, non aprite l'apparecchio o il trasformatore. Rivolgetevi solo a personale qualificato.

Scollegate il cavo di alimentazione dalla presa a muro quando non intendete usare l'apparecchio per un lungo periodo di tempo. Per scollegare il cavo tiratelo afferrandolo per la spina. Non tirate mai il cavo

stesso.

In caso di penetrazione di oggetti o liquidi all'interno dell'apparecchio, scolle-

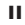

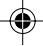

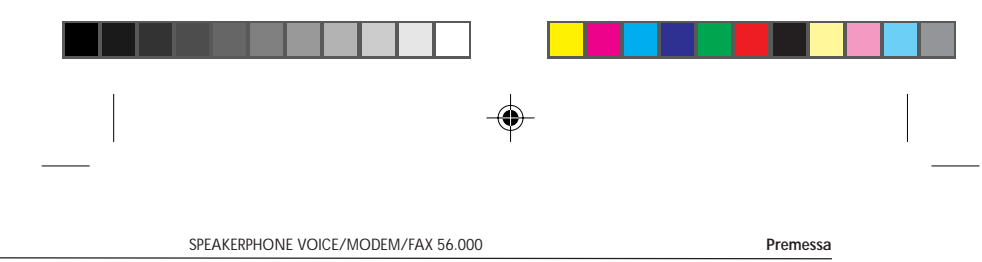

gate il cavo di alimentazione e fate controllare da personale qualificato prima di utilizzarlo nuovamente.

## PULIZIA DELL'APPARATO

Usare un panno soffice asciutto senza l'ausilio di solventi.

## VIBRAZIONI O URTI

Attenzione a non causare vibrazioni o urti.

AVVISO Questo è un apparecchio di classe A. In un ambiente residenziale questo apparecchio può provocare radio distur-bi. In questo caso può essere richiesto all'utilizzatore di prendere misure adeguate.

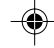

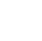

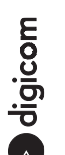

ш

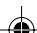

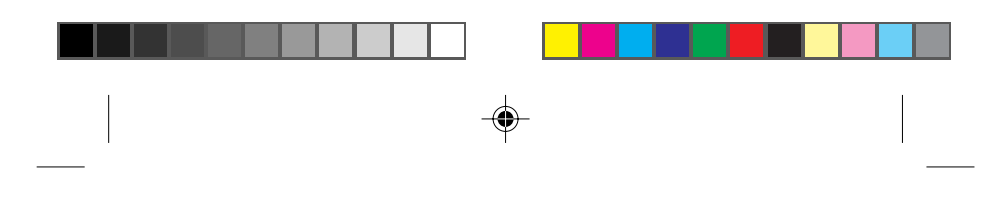

Generalità

### 1. GENERALITÀ

Gli apparati in oggetto sono Modem/Fax multistandard, adatti per applicazioni ad alte velocità su linea telefonica commutata. Sono conformi alla normativa europea ETS 300-001 (candidata NET-4) e sono stati omologati dal ministero P.T. per la connessione alla rete pubblica nazionale (RTN). Il numero di omologazione è riportato sull'etichetta adesiva posta sulla base inferiore.

Per l'installazione di ogni singolo apparato, fare riferimento alla sezione installazione, per l'utilizzo dei programmi di comunicazione consultare il relativo manuale operativo.

Questo manuale descrive l'installazione e l'utilzzo del Speakerphone Voice/ Modem/Fax 56.000.

#### Gentile cliente

1.90

33600bps.

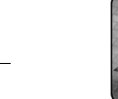

Questo modem supporta lo standard 56Kbps, secondo la normativa **ITU-T V.90**, che permette di effettuare connessioni per la trasmissione di dati fino a 56000 bps.

Lo standard V.90, come il predecessore standard K56Flex, prevede

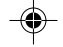

la modalità di connessione "sbilanciata". Tale modalità realizza una connessione dati dove la massima velocità di ricezione è di 56000bps, mentre la massima velocità di trasmissione è di

Questo sbilanciamento, dovuto a limiti tecnici delle linee telefoniche analogiche, permette comunque di effettuare connessioni con il massimo delle prestazioni in applicazioni di accesso ad Internet o ad altri sistemi di accesso remoto, dove generalmente si prelevano molti dati dal server verso

l'utente (Pagine HTML, E-mail download, FTP download, Filmati, Musica ecc.) e si trasmettono un numero decisamente inferiore di dati verso il Provider o server di accesso (nuovo link per la navigazione di siti, verifica della casella postale, passwords ecc.).

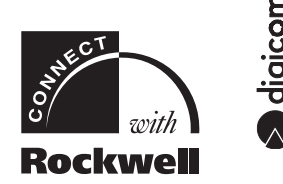

Le tecnologia 56K prevede che affinchè si possa raggiungere la velocità di 56000bps, uno dei due modem che effettuano la

1.1

Connect With Rockwell<sup>™</sup> is a trademark of Rockwell International Corp.

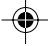

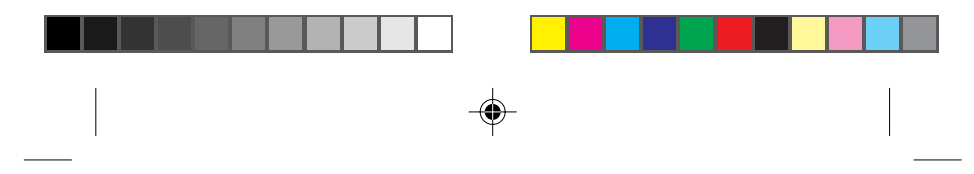

Generalità

connessione sia connesso ad una rete digitale (tipicamente ISDN oppure n\*64 in G703/G704). I modem presenti presso il fornitore di servizi (POP Internet o server di accesso) sono infatti di tipo speciale, ovvero "Central Site Modem" o "CSM".

Per questo motivo la massima velocità di ricezione ottenibile in connessioni tra utenti, entrambi connessi a linee analogiche, è di 33600bps.

## 1.1. CONTENUTO DELLA CONFEZIONE

- Questo manuale operativo.
- II Modem.
- Un cavo con presa/spina per la connessione alla presa telefonica. .
- Un software di comunicazione e emulazione FAX.

#### 1.2. CARATTERISTICHE TECNICHE

- Tx Asincrona: da 300 a 115200 bit/s.
- Sezione Modem, standard di modulazione: V.21, V22, V22bis, V23 (Videotel), V32, V32bis, V34, V34 annex 12.
- Sezione Fax, standard di modulazione: V.27ter, V.29 Gruppo 3 Classe 1 e V.17 per la Tx/Rx di Fax fino a 14400bit/s (richiede software opzionale di . emulazione Fax).
- Comandi AT con autobaud (riconoscimento automatico di velocità e formato) fino a 115200bit/s.
- Memoria non volatile per memorizzare configurazioni personalizzate. •
- Chiamata e risposta automatica. • •
- Selezione a toni o impulsi selezionabile da comando. • Rubrica telefonica interna.
- Predisposizione cellulare MNP10 -EC •
- MNP10. .
- Correzione d'errore: MNP4 e V.42.
- Compressione dati: MNP5 e V.42bis. Emulazione Fax. •
- •
- Fax server e Fax On Demand. •
- Segreteria telefonica digitale.
- Telefono Viva voce (solo Tiziano 56). •
- Videoconferenza standard H.324/H.323 (solo Tiziano 56). •

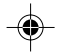

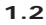

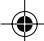

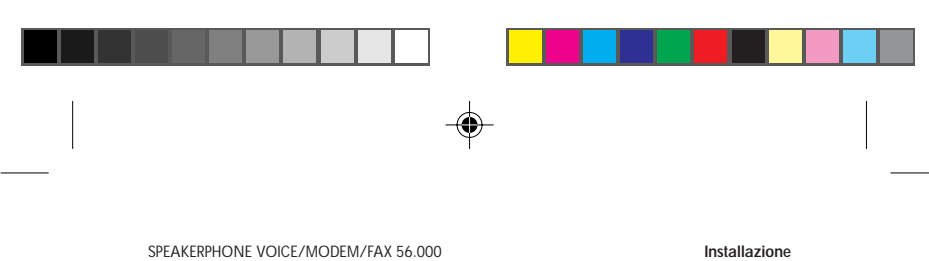

## SPEAKERPHONE VOICE/MODEM/FAX 56.000 INSTALLAZIONE

2.

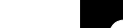

#### 2.1. INSTALLAZIONE HARDWARE

Dopo aver tolto il prodotto dalla confezione verificate l'integrità dell'apparato. Proseguite nell'installazione facendo riferimento alla sezione relativa al vostro modello di modem.

### 2.1.1. VERSIONE ESTERNA

Per collegare l'apparato alla porta seriale del Personal Computer o DTE ed alla linea telefonica fate riferimento alla figura di seguito riportata:

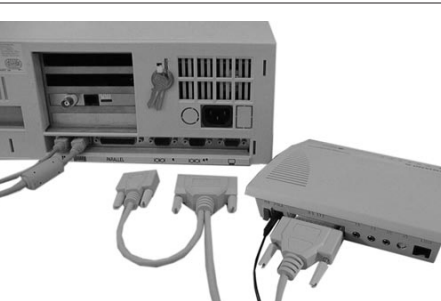

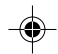

Com

 $\wedge$ 

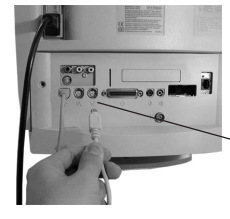

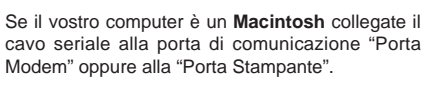

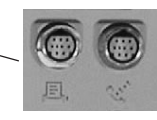

Dopo aver effettuato le connessioni delle porte seriali e della linea telefonica collegate l'apparato all'alimentatore esterno ed accendetelo tramite l'apposito Dopo aver effettuato le connessioni delle porte seriali e della linea telefonica interruttore.

Verificate che l'indicatore luminoso denominato PWR sia acceso.

Proseguite l'installazione passando alla sezione INSTALLAZIONE SOFTWARE.

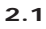

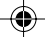

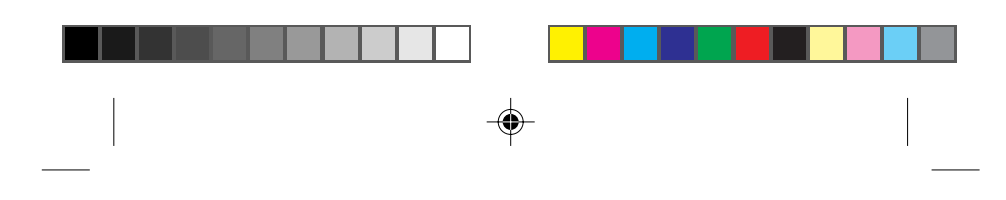

Installazione

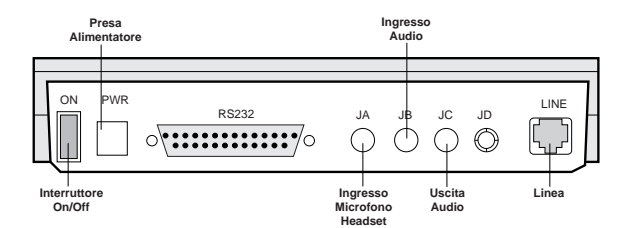

Fig.1.1. Vista posteriore della versione da tavolo

#### 2.1.2. VERSIONE INTERNA

Inserite il vostro modem in uno degli slot liberi all'interno del vostro PC, dopo aver tolto l'eventuale chiusura metallica presente sul retro del PC stesso. Collegate ora il modem alla linea telefonica facendo riferimento alla figura di seguito riportata:

Dopo aver effettuato la connessione della linea telefonica accendete il vostro personal computer.

Proseguite l'installazione passando alla sezione INSTALLAZIONE SOFTWARE.

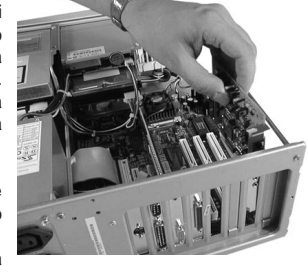

2.1.2.1. Pannello frontale versione interna

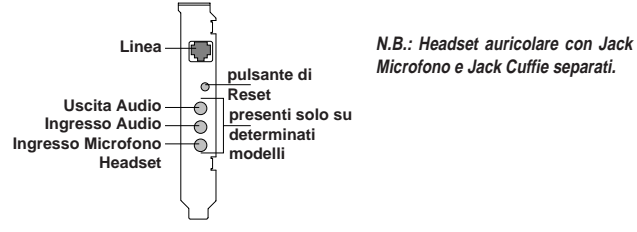

Fig.1.2. Vista frontale della versione da PC

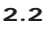

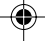

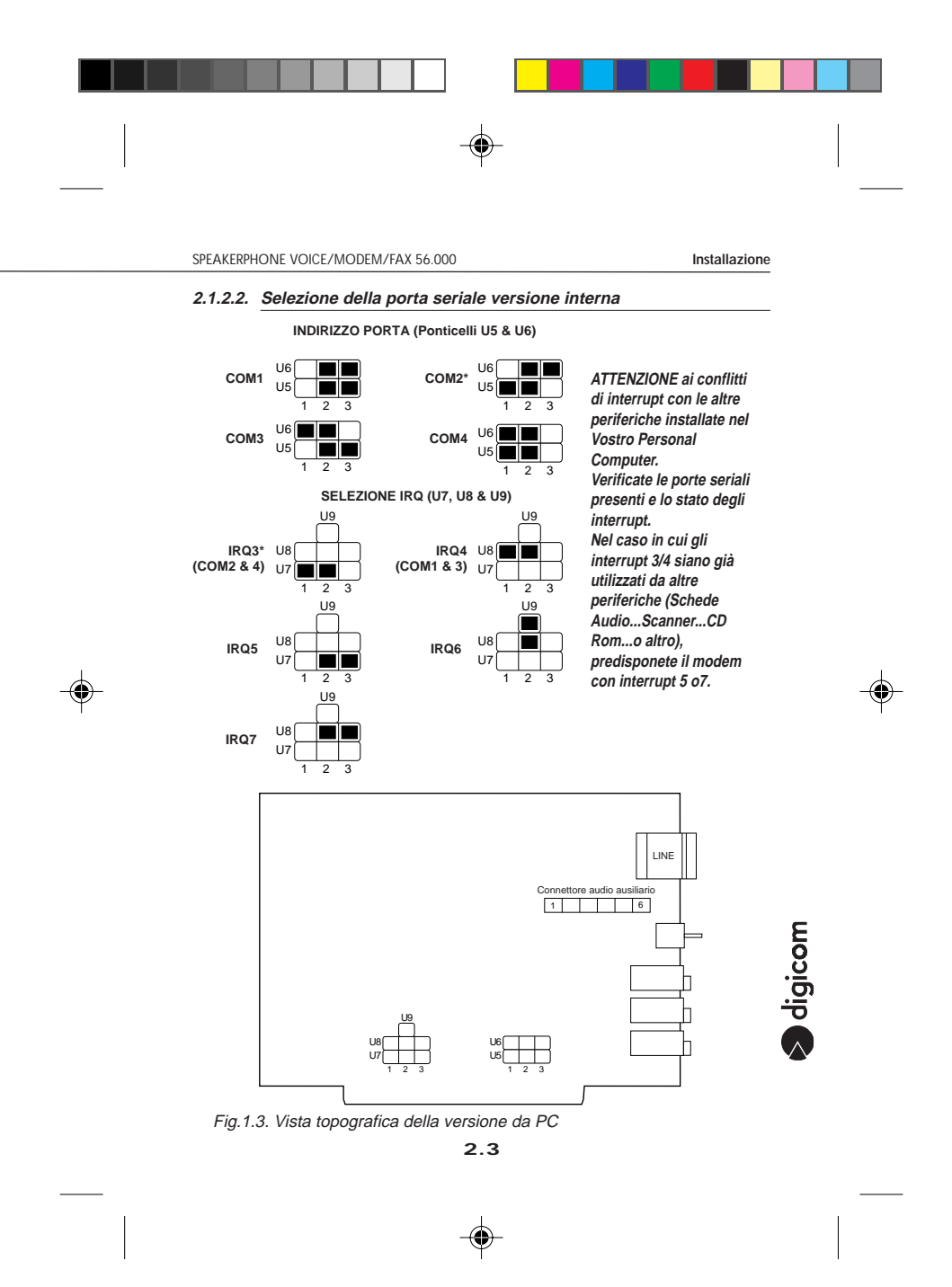

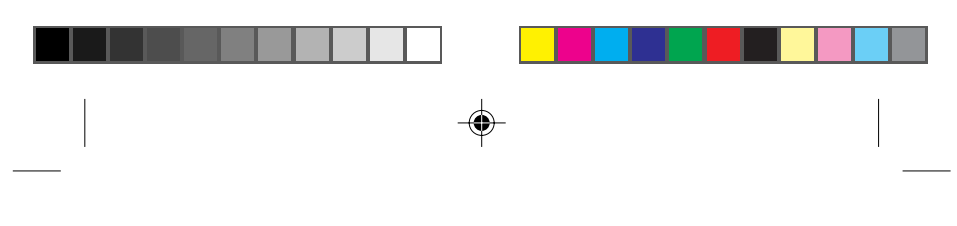

Installazione

### 2.1.2.3. Connettore audio ausiliario versione interna

| Pin | Description                           | I/O      |
|-----|---------------------------------------|----------|
|     |                                       |          |
| 1   | LINE-OUT: segnale Audio mono dal mode | m OUT Sx |
| 2   | LINE-OUT: segnale Audio mono dal mode | m OUT Dx |
| 3   | MASSA SEGNALE ANALOGICO               | IN/OUT   |
| 4   | MIC-IN: ingresso Audio verso il modem | IN Sx    |
| 5   | MASSA SEGNALE ANALOGICO               | IN/OUT   |
| 6   | MIC-IN: ingresso Audio verso il modem | IN Dx    |

#### 2.1.3. VERSIONE PCMCIA

Collegate il cavetto di linea alla scheda PCMCIA ed alla presa telefonica come descritto in figura.

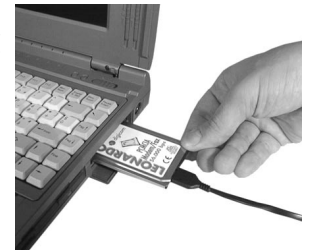

• WINDOWS 95/NT4.0

Passate direttamente alla sezione INSTALLAZIONE SOFTWARE.

### MACINTOSH

Accendete il computer, inserite completamente la scheda nell'alloggiamento PCMCIA (slot) facendo attenzione al verso di inserimento (alto/basso). Dopo qualche secondo comparirà sulla scrivania l'icona relativa al modem inserito. Se l'icona non dovesse apparire, probabilmente è soltanto un problema di aggiornamento video della scrivania. Chiudete tutte le applicazioni ed effettuate un'uscita forzata del Finder con la combinazione di tasti Command Alt-Esc. Dopo qualche secondo l'icona apparirà.

ALTRO

Se state installando il vostro modem per DOS od altri sistemi operativi accertatevi di aver presenti sul PC il supporto software per la gestione delle

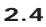

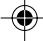

|  |  |  |  | _ |
|--|--|--|--|---|
|  |  |  |  |   |

Installazione

schede PCMCIA (Socket e Card Services), normalmente forniti dal costruttore del Personal Computer.

Inserite completamente la scheda nell'alloggiamento PCMCIA (slot) del PC, facendo attenzione al verso di inserimento (alto/basso).

Accendete il personal computer ed attendete il completamento dell'avvio.

Se il vostro Personal Computer riconosce correttamente il vostro modem, emetterà una segnalazione acustica eventualmente accompagnata da messaggi informativi sui parametri di configurazione per quello slot PCMCIA.

Il vostro modem è ora pronto per poter essere utilizzato dagli applicativi che si appoggiano al supporto software del PC.

#### 2.2. INSTALLAZIONE SOFTWARE

#### • WINDOWS 95/NT4.0

Se state effettuando l'installazione per la prima volta, vi consigliamo di fare riferimento al file Leggimi.txt contenuto nel Floppy Disk o CD-ROM relativo ai driver fornito a corredo del modem.

Questo documento contiene la procedura completa di installazione e le informazioni aggiuntive relative alle varie versioni di Windows 95. Vi troverete inoltre le informazioni più aggiornate ed eventuali variazioni non presenti al momento della stampa.

Le seguenti sezioni descrivono l'installazione **standard** del driver software del vostro modem per Windows 95/NT4.0.

MACINTOSH

#### Driver per ARA/Open Transport

Copiate il driver relativo al vostro modem, dalla cartella del Floppy Disk o CD-ROM relativi ai driver, nella cartella "Cartella di Sistema -> Estensioni -> Script Modem" del vostro disco fisso.

A questo punto il vostro modem sarà disponibile nella lista di quelli disponibili per i servizi ARA/Open Transport, e selezionabile dagli appositi menu.

Ricordatevi di selezionare nell'applicativo la porta di comunicazione corretta,

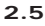

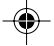

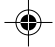

COM

 $\wedge$ 

|   | - |   |
|---|---|---|
| I | Ť | I |

Installazione

۲

alla quale avete precedentemente collegato il vostro modem (Porta Modem o Porta Stampante) e di disattivare il protocollo AppleTalk sulla porta utilizzata. Per disattivare il protocollo correttamente utilizzate la seguente procedura:

- Aprire il controllo di Appletalk da Pannello di Controllo
   Selezionare Modalità Utente dal Menu Composizione (oppure Command-U)
   Selezionare Avanzate e cliccare su OK
- 4. Cliccare su Opzioni
- 5. Selezionare Non atti≥! e cliccare su OK.
- 6. Chiudere il controllo Appletalk
- 7. Salvare le nuove impostazioni

Più avanti è riportato un esempio di installazione del modem per ARA/Open Transport.

### Stringa di inizializzazione per FreePPP

Se utilizzate FreePPP per le connessioni ad Internet o altri sistemi di accesso, la stringa di inizializzazione è: AT&FX3&C1&D2&K3\N3%C3

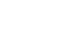

#### Altri driver

Per altri applicativi fate riferimento alle descrizioni delle procedure di installazione, contenute nel Floppy Disk o CD-ROM dei driver forniti a corredo.

#### ALTRO

Il modem può ovviamente essere utilizzato anche in altri sistemi operativi ed applicazioni, per le quali potete sempre fare riferimento al Floppy Disk o CD-ROM relativo ai driver.

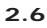

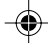

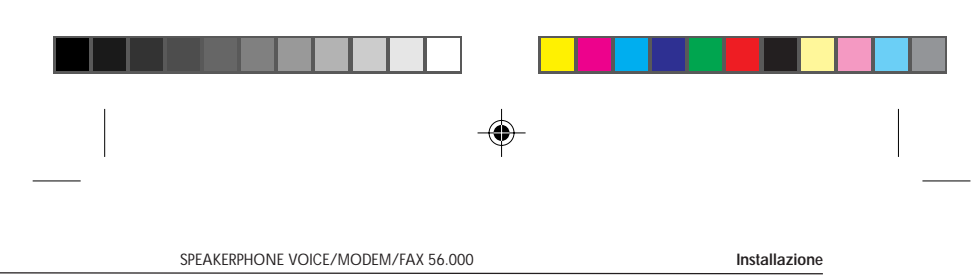

2.2.1 WINDOWS 95/NT4.0 - VERSIONE ESTERNA ED INTERNA

۲

- Avviate Windows 95/NT4.0
   Selezionate dal Menu "Avvio": Avvio -> Impostazioni -> Pannello di Controllo -> Modem -> Aggiungi

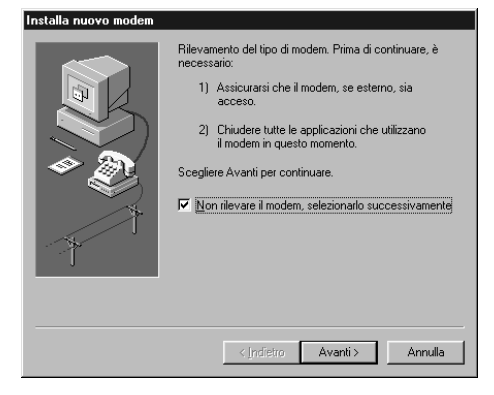

3. Nella finestra "Installa nuovo modem" selezionate "Non rilevare il modem, selezionarlo successivamente", e premete "Avanti".

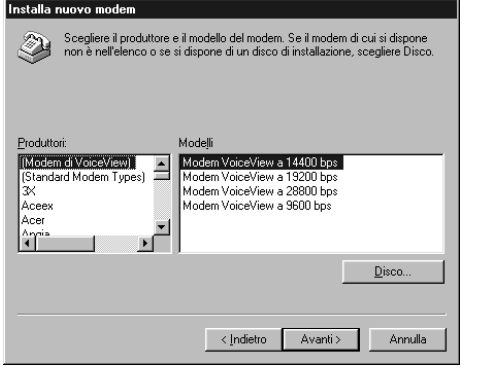

digicom

- 2.7

| SPEAKERPHO           | DNE VOICE/MODEM/FAX 56.000                                                                                                    | Installazione                                            |  |
|----------------------|----------------------------------------------------------------------------------------------------|----------------------------------------------------------|--|
| 4. Sei               | nza selezionare nulla premete "Disco"                                                                                                    |                                                          |  |
|                      | Installazione da disco floppy Inserire il disco di installazione della periferica nell'unità selezionata e scegliere OK.                                       | OK<br>Annulla                                            |  |
|                      | Copiare i file del produttore da:                                                                                                    | <u>S</u> foglia                                          |  |
| 5. Nel<br>Ins<br>sel | Ila finestra "installazione da disco floppy":<br>serite il disco driver nell'unità prescelta (A: op<br>lezionate l'unità prescelta in "Copiare i file del cosi | ppure lettore CD-ROM), e<br>rruttore da:" e premete "OK" |  |
|                      | Installa nuovo modem                                                                                                    |                                                          |  |
|                      | Scegliere il produttore e il modello del modern. Se il mod<br>non è nell'elenco o se si dispone di un disco di installazi                                      | em di cui si dispone<br>one, scegliere Disco.            |  |
| -•                   | Modelli                                                                                                    |                                                          |  |
|                      | Digicom Tintoreto PCMCIA V 120<br>Digicom Tintoreto PCP Internet<br>Digicom Tintoretto V 120<br>Digicom Tiziano<br>Digicom Tiziano PC<br>Digicom Tiziano PC    | I<br>I                                                   |  |
|                      |                                                                                                    | Disco                                                    |  |

6. Selezionate dalla lista il driver che intendete utilizzare, per esempio "Digicom Tiziano 56K" oppure "Digicom Tiziano PC", e premete "Avanti"

< Indietro Avanti > Annulla

2.8

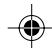

1

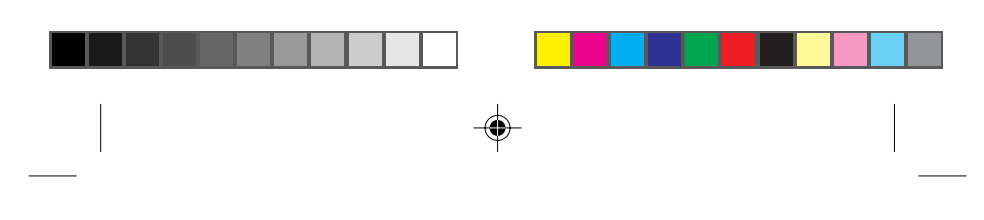

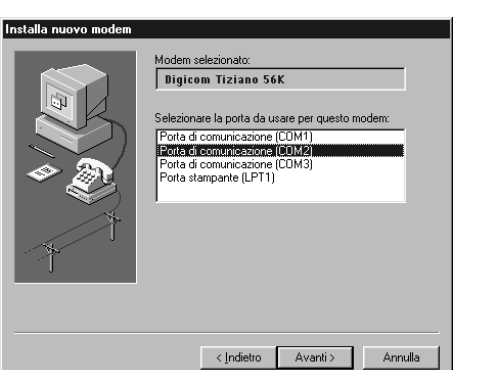

Installazione

digicom

7. Selezionate ora la porta di comunicazione sulla quale intendete utilizzare il vostro modem e premete "Avanti" e quindi "Fine".

Il vostro modem è ora installato tra i modem che Windows utilizzerà per le comunicazioni, e sarà possibile selezionarlo tra quelli proposti nei vari menù di configurazione di Windows (Hyperteminal, Accesso Remoto ecc.).

#### 2.2.2. WINDOWS 95/NT4.0 - VERSIONE PCMCIA

L'installazione del driver software per le schede PCMCIA in Windows95 differisce a seconda della versione di sistema operativo (4.00. 950, 950A, 950B).

La procedura qui di seguito descritta è per Windows NT4.0 e per la versione 4.00.950B di Windows95.

Per le altre versioni o per identificare versione di Windows in vostro possesso fate riferimento al Floppy Disk o CD-ROM relativo ai driver.

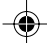

Installazione

- 1. Avviate Windows 95/NT4.0
- Selezionate dal Menu "Avvio": Avvio -> Impostazioni -> Pannello di Controllo -> Modem -> Aggiungi Selezionate "Scheda modem PCMCIA" e premete "Avanti".

| Installa nuovo modem | Tipo di modem da installare?<br>C Scheda modem PCMCLA<br>C Altro |
|----------------------|------------------------------------------------------------------|
|                      | c [ndietro Avanti > Annulla                                      |

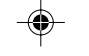

- Inserite completamente la scheda nell'alloggiamento PCMCIA (slot) del PC, facendo attenzione al verso di inserimento (alto/basso).
   Dopo l'eventuale "Creazione del database dei driver in corso" Windows indicherà
- "Nuovo componente Hardware individuato".
  4. Nella finestra "Installazione guidata aggiornamento driver di periferica" inserite il disco driver nell'unità prescelta (A: oppure lettore CD-ROM), e premete "Avanti".

Nella finestra successiva Windows mostrerà di aver individuato il driver per in vostro modem.

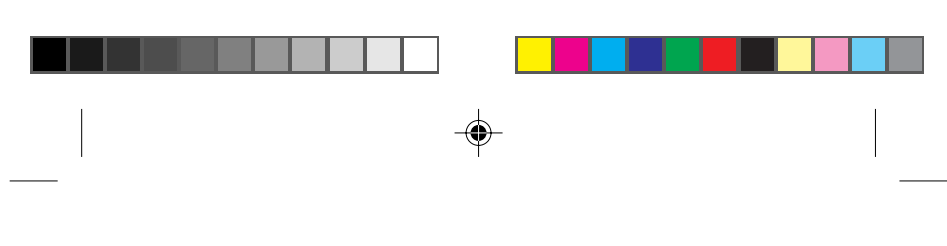

Installazione

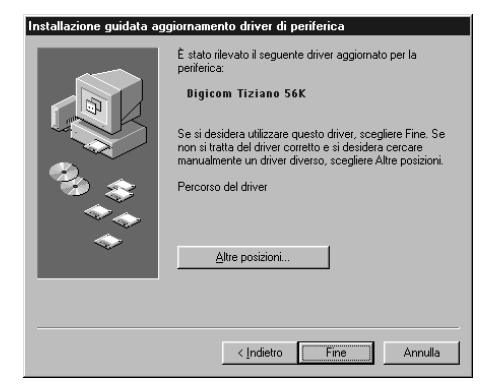

 Qualora il driver proposto per il vostro tipo di modern non corrispondesse alla vostra esigenza, premete "Altre posizioni" e ricercate sul disco driver l'eventuale cartella o directory che corrisponde alle vostre necessità.

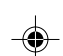

Una volta effettuata la scelta premete "Fine".

Il vostro modem è ora installato tra i modem che Windows utilizzerà per le comunicazioni, e sarà possibile selezionarlo tra quelli proposti nei vari menù di configurazione di Windows (Hyperteminal, Accesso Remoto ecc.).

#### 2.2.3. MACINTOSH - INSTALLAZIONE MODEM PER ARA/OPEN TRANSPORT

Assicuratevi di avere i driver per Open Transport relativi al vostro modem presenti sul Macintosh. Per installarli copiate i files presenti nella cartella ARA/OT, contenuti nel dischetto fornito insieme al modem, nella cartella "Cartella di Sistema:Estensioni:Script Modem".

Dal Pannello di Controllo selezionate PPP.

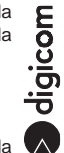

Selezionate Registered User, inserite user id e password ed il numero da Chiamare.

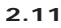

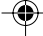

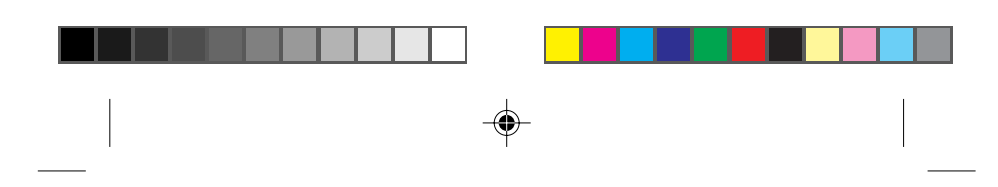

Installazione

| PPP                     | E |
|-------------------------|---|
| Connect via: Modern     |   |
| Connection              |   |
| Registered User Q Guest |   |
| Name : digicom          |   |
| Password:               |   |
| Save password           |   |
| Number : 356001         |   |
| - Status                |   |
| ldle.                   |   |
|                         |   |
|                         |   |
| 2 Options) Connect      |   |

Dalla barra dei menu selezionate PPP e quindi Modem...

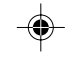

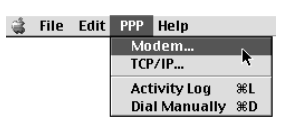

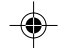

Selezionate la porta seriale da utilizzare ed il vostro modello di modem dalla lista di quelli disponibili.

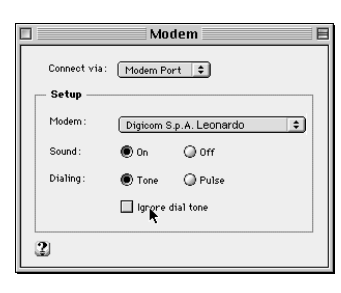

Dalla barra dei menu selezionate PPP e quindi TCP/IP...

2.12

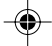

| SPEAKERPHONE VOICE/MODEM/FAX 56.000 | Installazione |  |
|-------------------------------------|---------------|--|

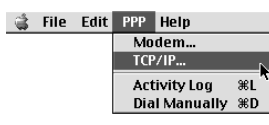

Nella finestra successiva selezionare il protocollo PPP nel campo Connect via:

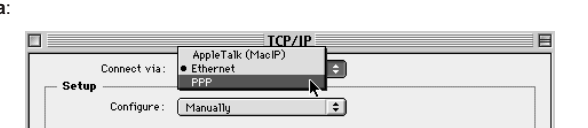

Appariranno di seguito i campi relativi ai parametri utilizzati per la connessione in PPP. Inserite eventualmente quelli che vi sono stati forniti dal provider (DNS ecc.).

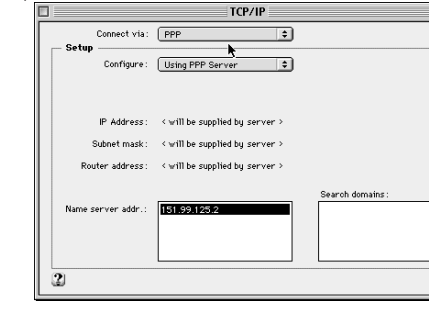

۲

2.13

۲

s digicom

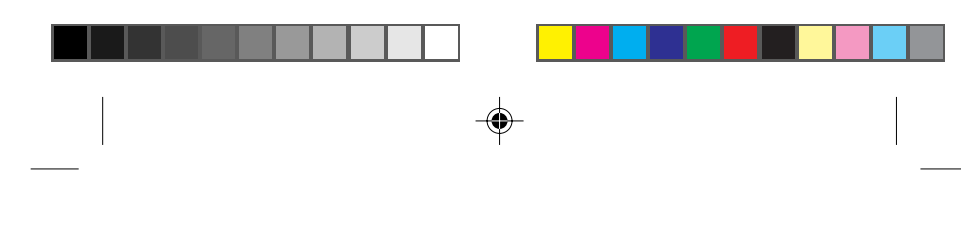

Descrizione Operativa

3. COMANDI AT

3

digicom

I modem Digicom sono dotati di un completo set di comandi AT attraverso II quale è possibile controllare e programmare il modem in tutte le sue funzionalità.

I modem Digicom operano in due stati funzionali: il modo COMANDI ed il modo DATI. Si definisce modo COMANDI lo stato di un modem quando questo è sconnesso dalla linea ovvero si trova in OFF-LINE. In questo stato il modem accetta comandi di programmazione con il linguaggio AT. Il modo DATI è quello stato che vede il modem collegato alla linea e connesso ad un altro modem. Tale stato viene comunemente definito di ON-LINE ed in questa situazione i dati generati dal DTE non vengono interpretati dal modem ma trasmessi in linea al dispositivo remoto. Esiste comunque la possibilità di riportare un modem da modo DATI al modo COMANDI immettendo in ON-LINE una sequenza detta di escape che normalmente è costituita da "+++". Tale sequenza deve, per essere accettata, seguita da un comando AT, ad esempio "+++AT<CR>".

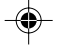

#### Lunghezza del campo dati

I modem Digicom sono in grado di gestire i seguenti formati di codice ASCII.

•

| Caso | Bit Start | Bit dati | Parità | Bit stop | Tot |   |
|------|-----------|----------|--------|----------|-----|---|
| 1    | 1         | 7        | 1      | 1        | 10  |   |
| 2    | 1         | 8        | 0      | 1        | 10  | - |
| 3    | 1         | 7        | 0      | 2        | 10  | _ |
| 1    | 1         | 0        | 1      | 1        | 11  | _ |

La parità consentita nel formato dei caratteri inviati al modem può essere sia ODD che EVEN, MARK o SPACE.

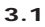

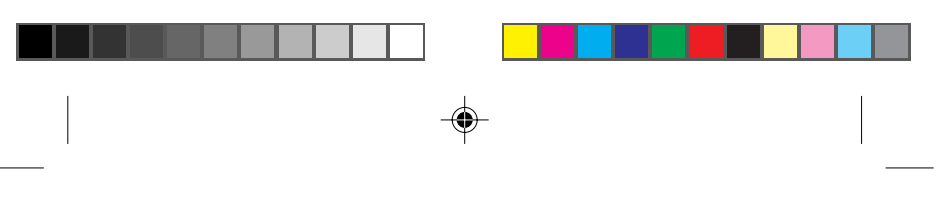

**Descrizione Operativa** 

## 3.1. DESCRIZIONE DEI COMANDI AT

N.B: I comandi preceduti dal simbolo • corrispondono al default di fabbrica del modem.

#### AT Attention

ATTENTION; Segnala che i caratteri che seguono sono dei comandi. Attiva il riconoscimento automatico di velocità e formato dati, il modem invierà i messaggi con la stessa velocità ed il medesimo formato del comando AT.

#### ATA Connessione in answer

Pone il modem in linea (On-Line) in modo answer. Viene attivata la procedura relativa all'impegno della linea, seguito dalla trasmissione del tono di risposta e quindi della portante sul canale answer secondo lo standard specificato.

#### Riesegue l'ultimo comando dato A/

Comanda la riesecuzione dell'ultimo comando "AT" dato. Questo comando non deve essere preceduto da "AT" e non deve essere seguito da "CR".

## ATB Standard CCITT o Bell

Il comando stabilisce se alle velocità di linea di 300 e 1200 Bit/s il modem dovrà utilizzare le modulazione Bell o CCITT. Ad altre velocità il modem si comporta sempre come prevede il CCITT.

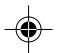

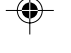

• B0 Modulazioni standard CCITT

Modulazioni standard Bell B1

#### ATD Selezione numero telefonico

Questo comando porta il modem in On-Line selezionando il numero che è stato inserito di seguito al comando. Se nessuna cifra viene introdotta di seguito al comando il modem cercherà di collegarsi senza selezionare numeri telefonici in modalità originate. Se il modem non completa la procedura di connessione entro il tempo specificato dal registro S7, abbatterà il collegamento visualizzando il messaggio NO CARRIER. Qualsiasi carattere trasmesso dal DTE durante la fase di connessione fa abbattere il collegamento. In questo comando oltre alle cifre sono previsti dei parametri di gestione della selezione. Questi parametri sono descritti di seguito:

- 09 Numeri selezionabili Cifra valida solo in DTMF
  - Cifra valida solo in DTMF
  - Cifre valide solo in DTMF
- A..D Р Selezione decadica
- Selezione a toni т

#

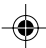

| - | <del>•</del> |   |
|---|--------------|---|
|   |              | _ |

Descrizione Operativa

digicom

- S=n Seleziona un numero memorizzato nella rubrica interna del modem. (Vedi anche comando AT&Z)
- Flash: il modem riaggancia per un tempo definito dal registro S29(valido solo in DTMF).
   W Attesa del tono di chiamata: il modem attenderà di rilevare il tono di chiamata prima di
- selezionare i numeri che seguono il carattere W.
   Attesa silenzio: Il modem attenderà per almeno 5 secondi il silenzio durante la chiamata.
- , Pausa in chiamata: il modern durante la fase di chiamata effettuerà una pausa prima di
- selezionare le cifre seguenti. La durata di tale pausa è definita nel registro S8. L Richiamata: il modem riesegue la chiamata all'ultimo numero selezionato.
- Torna al modo comandi. Il parametro ; aggiunto alla fine della stringa di chiamata, riporta il modem in modo comandi in modo da consentire all'utente di inviare al modem ulteriori comandi AT. Il modem impegnerà la linea solo a fronte di un successivo comando di chiamata ATD...
- Abilita l'emissione del tono di chiamata.

#### ATE Gestione eco

Questo comando abilita e disabilita l'esecuzione dell'eco nei confronti dei caratteri provenienti dal DTE.

- E0 Disabilita l'eco
- E1 Abilita l'eco

## ATF Inserito per compatibilità con altri modem

Questo comando è stato inserito solo per compatibilità con altri modem. Il modem risponde OK ma nessuna funzione viene associata. Riferirsi al comando AT+MS per selezionare lo standard di modulazione in linea.

### ATH Sconnessione

- H0 II modem si sconnette dalla linea
  - H1 II modem impegna la linea fino alla ricezione del comando ATH0.

#### ATI Identificazione

.

- 10 Massima velocità negoziabile
- I1 Nome prodotto.
- 12 Checksum firmware.
- I3 Nome prodotto.
- I4 Livello revisione software.
- I5 Codice paese caricato.

#### ATL Volume dell'altoparlante

- L1 Altoparlante a volume basso.
- L2 Altoparlante a volume medio.
- L3 Altoparlante a volume alto.

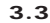

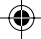

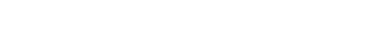

Descrizione Operativa

#### ATM Gestione dell'altoparlante

- M0 Speaker disabilitato.
  - M1 Speaker abilitato fino alla ricezione della portante.
  - M2 Speaker sempre abilitato.
  - Speaker disabilitato durante la selezione e abilitato fino a ricezione della portante. М3

#### ATN Gestione automode

.

- Automode disabilitato, modulazione fissa. N0
- Automode abilitato, il modem riconosce automaticamente il tipo di modulazione • N1 del modem remoto.

## NOTA: Vedi anche parametro "AUTOMODE" nel comando AT+MS

#### ATO Ritorna in On-Line

1

- Se il modem si trova in modo comandi in On-Line questi passa in modo 0 trasferimento dati. Se il modem è Off-Line e viene impartito questo comando la risposta che si ottiene è ERROR.
  - Se viene inviato il comando ATO1 il modem torna in modalità trasferimento dati eseguendo un retrain.

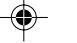

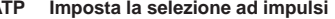

ATP Imposta la selezione ad impulsi Abilita la selezionare ad impulsi come default. Nel comando di chiamata ATD il modem selezionerà ad impulsi anche se l'estensione "P" viene omessa.

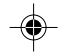

#### Controllo codici di risposta da modem ATQ

- Codici di risposta abilitati. Codici di risposta disabilitati. 00 •
- Q1

# ATS Lettura/Scrittura Registro-S Sn=vv v Scrive nel registro n. il valore vvv.

- Visualizza il valore memorizzato nel Registro n. Sn?

ATT Imposta la selezione in multifrequenza Abilita la selezionare in DTMF come default. Nel comando di chiamata ATD il modem selezionerà in DTMF anche se l'estensione "T" viene omessa.

#### ATV Formato codici di risposta

- Codici di riposta in forma numerica. V0
- Codici di risposta in forma estesa. • V1

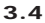

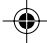

|  | ' |  |
|--|---|--|

۲

Descrizione Operativa

Di seguito viene riportata la tabella dei possibili codici di risposta in modalità

| estesa  | e concisa.          |         |                      |          |
|---------|---------------------|---------|----------------------|----------|
| CONCISA | ESTESA              | CONCISA | ESTESA               |          |
| 0       | OK                  | 55      | CARRIER 21600        |          |
| 1       | CONNECT             | 56      | CARRIER 24000        |          |
| 2       | RING0               | 57      | CARRIER 26400        |          |
| 3       | NO CARRIER          | 58      | CARRIER 28800        |          |
| 4       | ERROR               | 78      | CARRIER 31200        |          |
| 5       | CONNECT 1200        | 79      | CARRIER 33600        |          |
| 6       | NO DIALTONE         | 66      | COMPRESSION: CLASS 5 |          |
| 7       | BUSY                | 67      | COMPRESSION: V42 bis |          |
| 8       | NO ANSWER           | 69      | COMPRESSION: NONE    |          |
| 10      | CONNECT 2400        | 76      | PROTOCOL: NONE       |          |
| 11      | CONNECT 4800        | 77      | PROTOCOL: LAP        |          |
| 12      | CONNECT 9600        | 80      | PROTOCOL: ALT        |          |
| 13      | CONNECT 7200        | 150     | CARRIER 32000        |          |
| 14      | CONNECT 12000       | 151     | CARRIER 32000        |          |
| 15      | CONNECT 14400       | 152     | CARRIER 36000        |          |
| 59      | CONNECT 16800       | 153     | CARRIER 38000        |          |
| 16      | CONNECT 19200       | 154     | CARRIER 40000        |          |
| 61      | CONNECT 21600       | 155     | CARRIER 42000        |          |
| 62      | CONNECT 24000       | 156     | CARRIER 44000        |          |
| 63      | CONNECT 26400       | 157     | CARRIER 46000        |          |
| 64      | CONNECT 28800       | 158     | CARRIER 48000        |          |
| 91      | CONNECT 31200       | 159     | CARRIER 50000        |          |
| 84      | CONNECT 33600       | 160     | CARRIER 52000        |          |
| 17      | CONNECT 38400       | 161     | CARRIER 54000        |          |
| 19      | CONNECT 115200      | 162     | CARRIER 56000        |          |
| 22      | CONNECT 1200TX/75RX | 165     | CONNECT 32000        |          |
| 23      | CONNECT 75TX/1200RX | 166     | CONNECT 34000        |          |
| 40      | CARRIER 300         | 167     | CONNECT 36000        |          |
| 44      | CARRIER 1200/75     | 168     | CONNECT 38000        |          |
| 45      | CARRIER 75/1200     | 169     | CONNECT 40000        |          |
| 46      | CARRIER 1200        | 170     | CONNECT 42000        |          |
| 47      | CARRIER 2400        | 171     | CONNECT 44000        | _        |
| 48      | CARRIER 4800        | 172     | CONNECT 46000        | E        |
| 49      | CARRIER 7200        | 173     | CONNECT 48000        | 0        |
| 50      | CARRIER 9600        | 174     | CONNECT 50000        | <u>.</u> |
| 51      | CARRIER 12000       | 175     | CONNECT 52000        | Ō        |
| 52      | CARRIER 14400       | 176     | CONNECT 54000        | σ        |
| 53      | CARRIER 16800       | 177     | CONNECT 56000        | ě        |
| 54      | CARRIER 19200       |         |                      |          |
|         |                     | -       |                      | - Yey    |

NOTA: I messaggi riportati nella tabella precedente possono essere seguiti dal messaggio VARQ (p.e. CONNECT 14400VARQ) ad indicare che la connessione è avvenuta con la correzione automatica d'errore, non specificando il tipo di correttore.

|  | — |
|--|---|

Descrizione Operativa

Per visualizzare i dettagli dei protocolli di correzione d'errore, compressione, velocità vedi paragrafo "MESSAGGI DI CONNESSIONE".

#### ATW Formato messaggi di risposta con correttore

- Alla connessione apparirà il messaggio CONNECT seguito dalla velocità del DTE. W0
- W1 Alla connessione il modem risponderà con l'indicazione della velocità di linea, del protocollo di correzione utilizzato e la velocità del DTE.
- W2 Alla connessione apparirà il messaggio CONNECT seguito dalla velocità di linea.

#### ATX Abilitazione rilevazione toni

.

- Nessun controllo viene effettuato sui toni di linea. X0 .
  - I toni di libero ed occupato vengono ignorati. X1
  - Viene rilevato il tono di libero. X2
  - Х3 Viene rilevato il tono di occupato.
- Tutti i messaggi sono abilitati. Χ4

#### Sconnessione per Break ATY

- Abilita o disabilita la generazione e la risposta alla sconnessione per break.
- Y0 Disabilita la sconnessione per Break. Y1
- Abilita la procedura di sconnessione per ricezione di Break. In modalità buffer, il modem a fronte di una sconnessione per DTR o per ATH trasmetterà in linea un break di 4 secondi prima di sconnettere. Il modem remoto alla rilevazione di un break dalla linea di lunghezza maggiore o uguale a 1,6 sec., attiverà la sconnessione immediata.

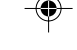

### ATZ Reset con profilo di utente

- 0 Richiama la configurazione utente 0. Richiama la configurazione utente 1. 1

### AT+MS Tipo di modulazione in linea

Con questo comando è possibile selezionare il tipo di modulazione in linea, la gestione dell'automode e la scelta del range di velocità alle quali volersi collegare.

- Formato: AT+MS=[mod],[automode],[min\_rate],[max\_rate]
- # [mod] = tipo modulazione
- # [automode] = automode on/off
- = velocità minima di collegamento # [min\_rate]
- # [max\_rate] = velocità massima di collegamento
- Tipo di modulazione: vedi tabella riassuntiva

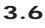

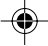

Descrizione Operativa

| MOD | MODULAZIONE | VELOCITA' DISPONIBILI |
|-----|-------------|-----------------------|
| 0   | V.21        | 300                   |
| 1   | V.22        | 1200                  |
| 2   | V.22bis     | 2400 o 1200           |
| 3   | V.23        | 1200                  |
| 9   | V.32        | 9600 o 4800           |
| 10  | V.32bis     | da 14400 a 4800       |
| 11  | V.34        | da 33600 a 2400       |
| 12  | V.90        | da 56000 a 28000      |
| 56  | K56 Flex    | da 56000 a 32000      |
| 64  | Bell 103    | 300                   |
| 69  | Bell 212    | 1200                  |

Automode: Vedi comando ATN

Velocità di collegamento minima e massima: Con questi parametri è possibile nell'ambito della modulazione selezionata limitare ulteriormente la scelta della velocità di collegamento.

Il comando AT+MS? consente la visualizzazione della programmazione corrente del modem: 12,1,300,56000 Valore di default

Il comando AT+MS=? consente la visualizzazione delle opzioni supportate dal modem

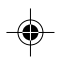

EOS

σ

ō

 $^{\wedge}$ 

## Esempi di configurazione:

 Modem configurato a 56K con automode abilitato e velocità di connessione compresa tra 300 bps e 56000 bps:

## AT+MS = 12,1,300,56000

Il modem si connetterà alla massima velocità disponibile se la velocità di interfaccia è uguale o superiore alla max-rate. Se la velocità del terminale è più bassa di MAX RATE, la connessione

avviene alla velocità del DTE.

Modem configurato in V.34 con automode disabilitato e velocità di • connessione fissa a 33600 bps: AT+MS = 11,0,33600,33600

In questo caso la connessione andrà a buon fine se e solo se la velocità del DTE è uguale o superiore a quella impostata nel comando AT+MS.

• Modem configurato in V.32 automode abilitato e velocità comprese tra 300 bps e 9600 bps:

AT+MS = 9,1,300,9600 Il modem è abilitato a negoziare dalla V.32 (9600 bps) alla V.21 (300 bps)

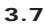

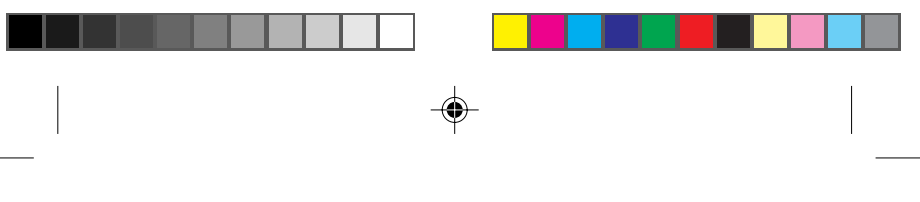

**Descrizione Operativa** 

### AT%C Controllo compressione dati

- %C0 Disabilita le compressione dati.
- Abilita la compressione dati in modalità MNP5. %C1
- Abilita la compressione dati in modalità V.42bis. %C2
- Abilita la compressione dati MNP5 & V.42bis. • %C3

## AT%E Controllo autoretrain

•

- %E0 Autoretrain disabilitato.
- %F1 Autoretrain abilitato.
- %E2 Cambio automatico di velocità dei modem in presenza di rumore in linea. Per un corretto funzionamento si raccomanda di predisporre lo stesso parametro in entrambi i modem (fallback/fallforward). Il fallback è attivo solamente con correttore d' errore abilitato o in modalità buffer (AT\N0,2,3,4,5).

#### AT%L Livello segnale di ricezione

Monitorizza il livello di ricezione all'interno del modem. Attivo solo con modem in escape on-line.

**Esempio:** 009 = - 9 dBm; 043 = -43 dBm.

AT%Q Qualità del segnale in linea Valore compreso da 000 (qualità buona) a 127 (scarsa qualità, segnale disturbato).

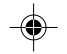

- AT&C Gestione C109

   &C0
   II C109 è fisso allo stato di lavoro.
  - &C1 Il C109 segue lo stato della portante in linea.

•

- AT&D Gestione C108 &D0 C108 ignorato.
  - Il passaggio da ON ad OFF del C108 viene interpretato come una sequenza di escape. &D1 La transizione ON/OFF del DTR è valida solo con modern in on line; Con il modern in off line la transizione viene ignorata.
  - Il C108 è gestito come C108.2. La discesa del DTR abbatte il collegamento. &D2 La discesa del DTR è interpretata dal modem come il comando reset ATZ. &D3

### AT&F Carica la configurazione di fabbrica

&F0 Fabbrica 0. &F1 Fabbrica 1.

## AT&G Selezione il tono di guardia

• &G0 Tono di guardia disabilitato. &G2

Tono di guardia abilitato a 1800Hz solo nelle modulazioni V.22 (1200 bps) e V.22bis

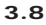

|  | _ |
|--|---|

Descrizione Operativa

digicom

(1200 bps). Viene trasmesso dal modem in risposta per disabilitare la cancellazione d'eco della centrale.

## AT&K Gestione controllo di flusso DTE-DCE e DCE-DTE

- &K0 Controllo di flusso disabilitato. Controllo di flusso con RTS e CTS (Default nella modalità modem). • &K3
  - &K4 Controllo di flusso con Xon e Xoff.
  - Controllo di flusso con Xon e Xoff in modalità trasparente. I caratteri di Xon e Xoff &K5 ricevuti dalla linea non vengono intercettati dal modem.
  - Controllo di flusso sia con Xon e Xoff che con RTS e CTS (Default nella modalità &K6 Fax).

### AT&P Gestione rapporto aperto/chiuso

- &P0
- 39%-61% di rapporto aperto/chiuso a 10 impulsi per secondo. 33%-67% di rapporto aperto/chiuso a 10 impulsi per secondo. &P1
- &P2 39%-61% di rapporto aperto/chiuso a 20 impulsi per secondo.
- &P3 33%-67% di rapporto aperto/chiuso a 20 impulsi per secondo.

#### AT&Q Selezione modalità di funzionamento

- Riservato ad operazioni con correttore d'errore. Viene automaticamente impostato con il comando \N (diverso da 0). &Q5
  - &Q6
    - Asincrono con buffer abilitato (AT\N0)

#### AT&R Controllo C106

.

۲

- In funzionamento asincrono il C106 è controllato secondo la normativa "V.25 &R0 handshake".
- &R1 In funzionamento asincrono, il C106 segue il controllo di flusso.

#### AT&S Gestione C107 (DSR)

- Il C107 è fisso ad ON. &S0 Il C107 è controllato, passerà ad ON alla ricezione dell'answer tone e diventerà • &S1
  - OFF quando la portante cade.

## AT&T Gestione test di diagnostica (loop)

- &T0 Termina il test in corso.
- &T1 Esegue un loop3 locale.
- Esegue un loop2 locale. &T3
- Abilita il modem ad accettare una richiesta remota di loop2 remoto. &T4 .
  - Disabilita il modem ad accettare un loop2 remoto. &T5
  - &T6 Invia una richiesta di esecuzione di loop2 remoto
  - Invia una richiesta di esecuzione di loop2 remoto con self-test. &T7 Esegue un loop3 locale con self test. &T8

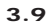

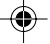

|   | -                                                                                                    |      |
|---|----------------------------------------------------------------------------------------------------|------|
|   | Ŷ                                                                                                    | <br> |
|   |                                                                                                    |      |
|   | SPEAKERPHONE VOICE/MODEM/FAX 56.000 Descrizione Operativa                                                                                                    |      |
|   | AT&V Visualizza la programmazione corrente                                                                                                    |      |
|   | AT&W Memorizza la configurazione attiva                                                                                                    |      |
|   | &W0         Salva configurazione utente 0.           &W1         Salva configurazione utente 1.                                                                                      |      |
|   | AT&Y Caricamento all'accensione del profilo d'utente                                                                                                    |      |
|   | &Y0 Caricamento del profilo utente 0.     &Y1 Caricamento del profilo utente 1.                                                                                                    |      |
|   | AT&Z Memorizza un numero telefonico                                                                                                    |      |
|   | AT&Zn =x (n=da 0 a 2; x=stringa di chiamata).                                                                                                    |      |
|   | AT\A Seleziona la lunghezza del blocco MNP<br>\A0 Lunghezza blocco 64 caratteri.                                                                                                    |      |
|   | VA1 Lunghezza blocco 128 caratteri.     VA2 Lunghezza blocco 192 caratteri.                                                                                                    |      |
|   | VA3 Lunghezza blocco 256 caratteri.                                                                                                    |      |
|   | AT\B Trasmissione di un Break al remoto<br>\B1+9 Con buffer abilitato (AT\N0) viene trasmesso un segnale di break al remoto con                                                      |      |
| I | durata multipla di 100 ms al parametro \B19 (vedi comando \K). Con correttore<br>d'errore (\N2.\N3.\N4.\N5) il break viene trasmesso attraverso il protocollo di                     | I    |
|   | correzione attivo senza darne la lunghezza.<br>NOTA: guando il modem riceve un Break da remoto, viene passato al DTE nel modo                                                        |      |
|   | seguente:<br>Con correttore d'errore e in modalità buffer la lunghezza del break passata al DTE                                                                                      |      |
|   | é fissa a 300 ms.                                                                                                    |      |
|   | AT\Kn Controllo del Break                                                                                                    |      |
|   | o dal comando AT\B in funzione al parametro n.                                                                                                    |      |
|   | 1) Quando il modem riceve un break dal DTE e il modem è in fase di<br>trasferimento dati:                                                                                            |      |
|   | <ul> <li>K0 Il modem si porta in modalità comandi, nulla viene inviato al modem remoto.</li> <li>K1 Cancella il buffer del modem locale e invia un Break al modem remoto.</li> </ul> |      |
|   | Kr         Come IK0           I/K3         Invia un Break al modern remoto immediatamente                                                                                            |      |
|   | <ul> <li>K4 Come K0</li> <li>Invia un Break al modern remoto in coda ai dati presenti nel huffer</li> </ul>                                                                          |      |
|   |                                                                                                    |      |
|   | 3.10                                                                                                    |      |
| I |                                                                                                    |      |
|   |                                                                                                    |      |

| - | <b>.</b> |  |
|---|----------|--|
|   |          |  |

#### Descrizione Operativa

digicom

#### 2) Durante la connessione se il modem si trova in modo comandi, l'utente può inviare un Break al modem remoto con il comando AT\B:

- \K0 Cancella il buffer del modem locale e invia un Break al modem remoto. \K1 Come \K0
- \K2 Invia un Break al modem remoto immediatamente.
- \K3 Come \K2

.

.

.

- \K4 Invia un break al modem remoto in coda ai dati presenti nel buffer
- Come \K4 \K5

#### 3) Se viene ricevuto un Break da un modem remoto in un collegamento privo di correzione di errore.

- \K0 Cancella i dati nel buffer ed invia un Break al DTE.
- \K1 Come \K0
- \K2 Invia immediatamente un Break al DTE.
- \K3 Come \K2
- \K4 Invia un Break al DTE in coda ai dati ricevuti.
- \K5 Come \K4

## AT\N Gestione correttori d'errori MNP e V.42

- Seleziona la modalità buffer. Il correzione d'errore è disabilitato. (Forza &Q6). Attiva V.42 LAPM/ MNP reliable. Una connessione con un modern che non possiede \N0 \N2 la correzione d'errore provoca l'abbattimento del collegamento, modalità reliable (Forza &Q5).
- \N3 Attiva V.42 LAPM/MNP autoreliable. Una connessione con un modem che non possiede la correzione d'errore provoca il declassamento del collegamento in una connessione senza correzione d'errore, modalità autoreliable (Forza &Q5). Attiva V.42 LAPM in modo reliable (Forza &Q5). \N4
- Attiva MNP in modo reliable (Forza &Q5). \N5
- NOTA: Il correttore d'errore è operativo a partire dallo standard V22.

#### AT\V Composizione messaggi \V0

- I messaggi sono gestiti su più linee, secondo i comandi X, W e S95. I messaggi sono gestiti su un'unica linea, secondo i comandi V e Q.
- \V1

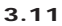

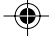

#### Descrizione Operativa

۲

#### 3.1.1. COMANDI MNP10

#### AT-K Gestione servizio MNP10

- Disabilita il servizio MNP10. Il modem negozia solo la V42bis. -K0 .
  - Abilita il servizio MNP10 utilizzando la detection phase. -K1
  - Abilita il servizio MNP10 senza utilizzare la detection phase. -K2

#### 3.1.2. COMANDI CELLULAR

### AT-SEC Abilita/disabilita la funzione MNP10-EC

- Formato del comando: AT-SEC=(0,1),(TX Level) AT-SEC=0 Disabilita la funzione di MNP10-EC. Il livello di trasmissione è quello impostato
- nel registro S91.

N.B. Il default è 1 nel caso che il modem rileva la presenza del cellulare. AT-SEC=1,(TX Level) Abilita la funzione di MNP10-EC. Se il modem non è connesso fisicamente al cellulare, il livello di trasmissione sarà definito dal parametro TX Level (da 0 dBm a 30 dBm) o da S91 se nessun valore viene inserito. Se il cellulare è presente, il valore del livello di trasmissione sarà quello del driver del cellulare stesso.

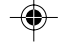

#### 3.2. DESCRIZIONE COMANDI AT VOICE (solo Modem TIZIANO)

#### AT#BDR Seleziona Baud Rate (NO SPEED SENSING)

 Seleziona baud rate specificato dal parametro n n=0..48 baud rate = n \* 2400 bps

#### AT#CID Abilita Caller ID

- #CID=0 Caller ID Disabilitato.
  - Abilita Caller ID Formattato. #CID=1
  - #CID=2 Abilita Caller ID non Formattato.

#### AT#CLS Seleziona DATA-FAX/VOICE/AUDIO

- #CLS=0 Seleziona modalità DATA.
  - Seleziona modalità FAX #CLS=1
  - #CLS=8 Seleziona modalità VOICE/AUDIOMODE

#### AT#VBS Bits per sample

Seleziona grado di compressione voice ADPCM. #VBS=2 2 bits per sample.

#### #VBS=4 4 bits per sample. .

- #VBS=8 8 bits per sample.
- 3.12

|  | _ |
|--|---|

#### Descrizione Operativa

#### AT#VBT Beep tone timer

- Definisce la durata del Beep Tone
- n=0..40 (0..4 secondi) • n= 10

#### AT#VLS Seleziona VOICE LINE

Seleziona i dispositivi Microfono (MIC), Altoparlante (SPK), ed Headset, per le funzioni voice.

- modalità DATI-FAX nessun dispositivo abilitato. • #VLS=0
  - #VI S=2
  - Speaker Abilitati (Riproduzione messaggi). Microfono Abilitato (Registrazione messaggi). #VI S=3
  - #VLS=6 Speaker/Microfono abilitati in modalità Speakerphone (solo modem TIZIANO).
  - #VLS=7 Modalità MUTE (disabilitazione microfono in modalità Speakerphone (solo modem TIZIANO).

#### AT#VRX VOICE receive

Abilita registrazione messaggi (comando valido solo quando il modem è in voice command mode).

#### AT#VSP Silence detection period

Definisce la durata del periodo di Silence detection. Tempo dopo il quale viene comunicato al DTE di interrompere la registrazione.

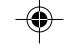

digicom

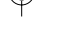

n=0 - 255 (0 -25.5 secondi)

• n=55

.

#### AT#VSR Seleziona SAMPLING RATE

Seleziona la frequenza di campionamento ADPCM / PCM

- #VSR=7200 Seleziona 7200Hz.
   #VSR=11025 Seleziona 11025kHz.

#### AT#VSS Abilita rilevazione SILENZIO

| #VSS=0 | Disabilita la rilevazione del silenzio.                   |
|--------|-----------------------------------------------------------|
| #VSS=1 | Abilita la rilevazione del silenzio. (minima sensibilità) |
| #VSS=2 | Abilita la rilevazione del silenzio. (media sensibilità)  |

#VSS=3 Abilita la rilevazione del silenzio. (massima sensibilità)

## AT#VTS

Genera toni Genera tono singolo o duale con durata variabile (solo in online voice command mode e #VSR=7200). {x,y,z}

- - x rappresenta la prima frequenza (0 o 200 : 3000Hz)
  - y rappresenta la seconda frequenza (0 o 200 : 3000Hz)
  - z rappresenta la durata del tono (100ms)

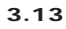

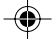

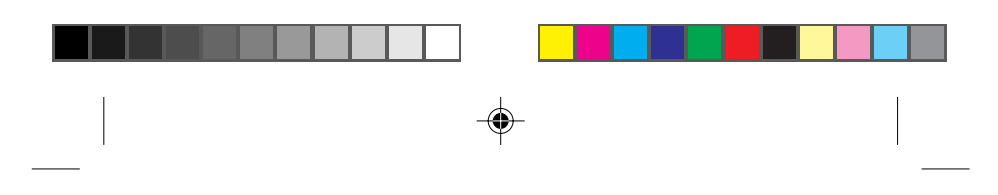

Descrizione Operativa

- Genera toni DTMF a durata variabile  $\{x,y\}$ 
  - x rappresenta tono DTMF (0-9, A-D, \*, #)
  - y rappresenta la durata (100ms)
- Genera toni DTMF di durata definita da #VBT x rappresenta tono DTMF (0-9, A-D, \*, #) {X}

#### **VOICE** transmit AT#VTX

Abilita ascolto messaggi (comando valido solo quando il modem è in voice command mode).

# 3.3. DESCRIZIONE COMANDI AT SPEAKERPHONE (solo Modem TIZIANO)

Solo il modem TIZIANO supporta la modalità full-duplex speakerphone. Per modificare settaggio valori in modalità Speakerphone utilizzare il co-mando:

## AT#SPK .

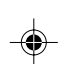

| at#SPK | =mute,  | spkr,mic                      |
|--------|---------|-------------------------------|
| at#spk | =1, 10, | 1                             |
| mute   | Param   | etri di mute                  |
|        | 0       | Microfono muto                |
|        | 1       | Microfono ON                  |
|        | 2       | Room Monitor                  |
| spkr   | Attenu  | azione Speaker (step di 2 dB) |
|        | 0       | 0 dB di attenuazione          |
|        | 15      | 30 dB di attenuazione         |
|        | 16      | Speaker mute                  |
| mic    | Guada   | gno Microfono                 |
|        | 0       | 0 dB                          |
|        | 1       | 10 dB                         |
|        | 2       | 15 dB                         |
|        | 3       | 20 dB                         |

Seguono alcuni esempi per abilitazione modalità Speakerphone.

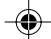

## CHIAMATA in Speakerphone Mode

AT#CLS=8 AT#VRN=0 AT#VLS=6 ATD (numero) modem risponde con messaggio VCON (modem connesso in modalità Speakerphone)

+++ ATH Per terminare la chiamata

## **RISPOSTA in Speakerphone Mode**

AT#CLS=8 AT#VRN=0 AT#VLS=6 ATA

modem risponde con messaggio VCON (modem connesso in modalità Speakerphone)

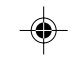

## -@

+++ ATH Per terminare la chiamata
MUTE Microfono in Speakerphone Mode

AT#VLS=7 ingresso microfono disabilitato

digicom

Descrizione Operativa

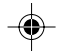

Descrizione Operativa

## 3.4. I REGISTRI S

| REG. | RANGE | UNITA'  | Def. | DESCRIZIONE                                          | SALVATO |
|------|-------|---------|------|------------------------------------------------------|---------|
|      |       |         |      |                                                      |         |
| S0   | 0-255 | Ring    | 0    | Ring da rilevare per comandare la connessione        | •       |
| S1   | 0-255 | Ring    | 0    | Contatore dei ring rilevati in un periodo di 8 sec.  |         |
| S2   | 0-255 | ASCII   | 43   | Carattere di "escape"                                | •       |
| S3   | 0-127 | ASCII   | 13   | Return                                               |         |
| S4   | 0-127 | ASCII   | 10   | Line Feed                                            |         |
| S5   | 0-127 | ASCII   | 8    | Back Space                                           |         |
| S6   | 0-255 | 1 sec.  | 4    | Tempo di attesa del Dial Tone prima della numerazion | e •     |
| S7   | 0-60  | 1 sec.  | 60   | Tempo di attesa per la portante del modem remoto     | •       |
| S8   | 0-255 | 1 sec.  | 2    | Tempo di pausa per il carattere ","                  | •       |
| S9   | 0-255 | 100 ms  | 6    | Tempo di rilevazione del tono di risposta            | •       |
| S10  | 0-255 | 100 ms  | 14   | Tempo di sconnessione per mancanza di portante       | •       |
| S12  | 0-255 | 20 ms   | 50   | Tempo di guardia per escape                          | •       |
| S18  | 0-255 | 1 sec.  | 0    | Test timer                                           | •       |
| S29  | 0-255 | 10 ms   | 10   | Tempo durata flash                                   |         |
| S30  | 0-255 | 10 sec. | 0    | Timer di inattività On Line (non memorizzabile)      |         |
| S32  | 0-255 | ASCII   | 17   | Carattere di Xon                                     |         |
| S33  | 0-255 | ASCII   | 19   | Carattere di Xoff                                    |         |
| S91  | 3-15  | dB      | 10   | Regolatore livello di trasmissione                   |         |
| S92  | 3-15  | dB      | 10   | Regolatore livello di trasmissione in modalità Fax   |         |
| S95  | 0-255 | ASCII   | 2    | Gestione messaggi di connessione                     | •       |

### 3.4.1. DESCRIZIONE ESTESA DI ALCUNI REGISTRI

# ATS9 Tempo di rivelazione dell'ANSWER TONE valore unità funzione

۲

0-255 100ms in chiamata automatica definisce il tempo di rivelazione dell'ANSWER TONE prima di procedere con l'handshake. Default=6

- ATS10 Tempo di sconnessione per mancanza portante valore unità funzione 0-255 100ms definisce il tempo che intercorre tra la rilevazione dell'assenza di portante e la sconnessione del modern dalla linea. 100ms il modern non sconnette per mancanza di portante 255
- Default=14

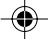

|            |           | , i                                                      |                                    |  |
|------------|-----------|----------------------------------------------------------|------------------------------------|--|
|            |           |                                                          |                                    |  |
| SPEAKERPH  |           | CE/MODEM/FAX 56 000                                      | Descrizione Operativa              |  |
| 0121112111 |           |                                                          |                                    |  |
| ATS30 T    | imer di   | inattività in minuti                                     |                                    |  |
| 0          |           | il modem non sconnette per mancanza o                    | di traffico dati.                  |  |
| 0-255      |           | definisce quanto tempo deve trascorrere il               | n mancanza di dati perche il modem |  |
| Default    | =0 Non m  | sconnetta.<br>jemorizzabile                              |                                    |  |
| Doladit    | -01101111 |                                                          |                                    |  |
| ATS91 C    | ontrollo  | o del livello di trasmissione in li                      | nea commutata                      |  |
| valore     | unità     | funzione                                                 |                                    |  |
| -3-15      | dB        | questo registro controlla il livello di ti<br>commutata. | rasmissione del modem in linea     |  |
| Default    | =10       |                                                          |                                    |  |
| ATS92 C    | ontrollo  | o del livello di trasmissione in m                       | odalità FAX                        |  |
| valore     | unità     | funzione                                                 |                                    |  |
| -3-15      | dB        | questo registro controlla il livello di trasmi           | ssione del modem in modalità FAX   |  |
| Default-   | =10       |                                                          |                                    |  |

۲

🔊 digicom

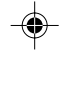

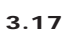

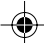

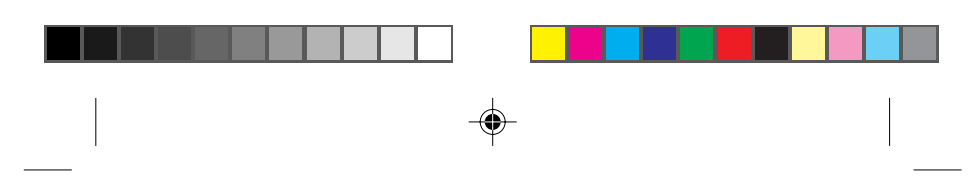

Descrizione Operativa

### 3.5. MESSAGGI DI CONNESSIONE

Si può intervenire per modificare i messaggi inviati dal modem al DTE al momento della connessione.

| 0 CONNECT Die CARRIER Dce CONNECT Dce<br>PROTOCOL: Prot<br>CONNECT Die<br>1 CONNECT Dce CARRIER Dce CONNECT Dce<br>PROTOCOL: Prot<br>CONNECT Dce<br>2 CONNECT Dte/Arq CARRIER Dce CONNECT Dce/Arq<br>PROTOCOL: Prot<br>CONNECT Dte/Arq<br>4 CARRIER Dce CARRIER Dce CONNECT Dce/Arq<br>PROTOCOL: Prot<br>CONNECT Dte PROTOCOL: Prot<br>CONNECT Dte<br>8 PROTOCOL: Prot<br>CONNECT Dte<br>8 PROTOCOL: Prot<br>CONNECT Dte<br>8 PROTOCOL: Prot<br>CONNECT Dte<br>8 PROTOCOL: Prot<br>CONNECT Dte<br>8 COMPRESSION:Comp.<br>CONNECT Dte<br>CONNECT Dte<br>CONNECT DTE<br>CONNECT DTE | S95 | ATW0              | ATW1             | ATW2             |
|----------------------------------------------------------------------------------------------------|-----|-------------------|------------------|------------------|
| 0       CONNECT Dte       CARRIER Dce       CONNECT Dce         PROTOCOL: Prot<br>CONNECT Dte       PROTOCOL: Prot<br>CONNECT Dce       CONNECT Dce         1       CONNECT Dce       CARRIER Dce       CONNECT Dce         2       CONNECT Dte/Arq       CARRIER Dce       CONNECT Dce/Arq         2       CONNECT Dte/Arq       CARRIER Dce       CONNECT Dce/Arq         4       CARRIER Dce       CARRIER Dce       CARRIER Dce         CONNECT Dte       PROTOCOL: Prot       CONNECT Dce         4       CARRIER Dce       CARRIER Dce       CONNECT Dce         8       PROTOCOL: Prot       CONNECT Dte       CONNECT Dce         8       PROTOCOL: Prot       CARRIER Dce       PROTOCOL: Prot         CONNECT Dte       PROTOCOL: Prot       CONNECT Dce         32       COMPRESSION:Comp.       CARRIER Dce       COMPRESSION:Comp         CONNECT Dte       PROTOCOL: Prot       CONNECT Dce         CONNECT Dte       PROTOCOL: Prot       CONNECT Dce         32       COMPRESSION:Comp.       CARRIER Dce       CONNECT Dce         CONNECT Dte       PROTOCOL: Prot       CONNECT Dce         CONNECT Dte       PROTOCOL: Prot       CONNECT Dce         CONNECT Dte       CONNECT Dce <td< th=""><th></th><th></th><th></th><th></th></td<>                                                                                                    |     |                   |                  |                  |
| PROTOCOL: Prot<br>CONNECT Dte<br>1 CONNECT Dce CARRIER Dce CONNECT Dce<br>PROTOCOL: Prot<br>CONNECT Dce<br>2 CONNECT Dte/Arq CARRIER Dce CONNECT Dce/Arq<br>PROTOCOL: Prot<br>CONNECT Dte/Arq<br>4 CARRIER Dce CARRIER Dce CONNECT Dce<br>CONNECT Dte<br>8 PROTOCOL: Prot CARRIER Dce CONNECT Dce<br>CONNECT Dte<br>8 PROTOCOL: Prot CARRIER Dce PROTOCOL: Prot<br>CONNECT Dte<br>32 COMPRESSION:Comp. CARRIER Dce COMPRESSION:Comp<br>CONNECT Dte PROTOCOL: Prot<br>CONNECT Dte<br>32 COMPRESSION:Comp. CARRIER Dce COMPRESSION:Comp<br>CONNECT Dte PROTOCOL: Prot<br>CONNECT Dte COMPRESSION:Comp<br>CONNECT Dte CONNECT Dce<br>COMPRESSION:COMP. CARRIER Dce COMPRESSION:Comp<br>CONNECT Dte CONNECT Dce<br>CONNECT Dte CONNECT Dce<br>CONNECT Dte CONNECT DCE<br>CONNECT Dte CONNECT DCE<br>CONNECT DCE<br>CONNECT DCE<br>CONNECT DCE<br>CONNECT DCE<br>CONNECT DCE<br>CONNECT DCE<br>CONNECT DCE<br>CONNECT DCE<br>CONNECT DCE<br>CONNECT DCE<br>CONNECT DCE<br>CONNECT DCE<br>CONNECT DCE<br>CONNECT DCE<br>CONNECT DCE<br>CONNECT DC                                                                                                    | 0   | CONNECT Dte       | CARRIER Dce      | CONNECT Dce      |
| CONNECT Dte<br>1 CONNECT Dce CARRIER Dce CONNECT Dce<br>PROTOCOL: Prot<br>CONNECT Dce<br>2 CONNECT Dte/Arq CARRIER Dce CONNECT Dce/Arq<br>PROTOCOL: Prot<br>CONNECT Dte/Arq<br>4 CARRIER Dce CARRIER Dce CARRIER Dce<br>CONNECT Dte<br>8 PROTOCOL: Prot CARRIER Dce PROTOCOL: Prot<br>CONNECT Dte<br>8 PROTOCOL: Prot CARRIER Dce PROTOCOL: Prot<br>CONNECT Dte<br>32 COMPRESSION:Comp. CARRIER Dce COMPRESSION:Comp<br>CONNECT Dte<br>32 COMPRESSION:Comp. CARRIER Dce COMPRESSION:Comp<br>CONNECT Dte<br>COMPRESSION:Comp. CARRIER Dce COMPRESSION:Comp<br>CONNECT Dte<br>COMPRESSION:Comp<br>CONNECT Dte<br>COMPRESSION:COMP<br>CONNECT Dte                                                                                                    |     |                   | PROTOCOL: Prot   |                  |
| 1         CONNECT Dce         CARRIER Dce         CONNECT Dce           PROTOCOL: Prot         CONNECT Dce         CONNECT Dce           2         CONNECT Dte/Arq         CARRIER Dce         CONNECT Dce/Arq           PROTOCOL: Prot         CONNECT Dte/Arq         PROTOCOL: Prot           CONNECT Dte/Arq         CARRIER Dce         CONNECT Dte/Arq           4         CARRIER Dce         CARRIER Dce         CARRIER Dce           CONNECT Dte         PROTOCOL: Prot         CONNECT Dce           8         PROTOCOL: Prot         CARRIER Dce         PROTOCOL: Prot           CONNECT Dte         PROTOCOL: Prot         CONNECT Dce           32         COMPRESSION:Comp.         CARRIER Dce         COMPRESSION:Comp           CONNECT Dte         PROTOCOL: Prot         CONNECT Dce           32         COMPRESSION:Comp.         CARRIER Dce         CONNECT Dce           CONNECT Dte         PROTOCOL: Prot         CONNECT Dce           CONNECT Dte         PROTOCOL: Prot         CONNECT Dce           CONNECT Dte         PROTOCOL: Prot         CONNECT Dce                                                                                                    |     |                   | CONNECT Dte      |                  |
| PROTOCOL: Prot<br>CONNECT Dce<br>2 CONNECT Dte/Arq<br>PROTOCOL: Prot<br>CONNECT Dte/Arq<br>PROTOCOL: Prot<br>CONNECT Dte/Arq<br>4 CARRIER Dce<br>CONNECT Dte<br>PROTOCOL: Prot<br>CONNECT Dte<br>8 PROTOCOL: Prot<br>CONNECT Dte<br>PROTOCOL: Prot<br>CONNECT Dte<br>PROTOCOL: Prot<br>CONNECT Dte<br>PROTOCOL: Prot<br>CONNECT Dte<br>PROTOCOL: Prot<br>CONNECT Dte<br>CONNECT Dte                                                                                                    | 1   | CONNECT Dce       | CARRIER Dce      | CONNECT Dce      |
| CONNECT Dce           2         CONNECT Dte/Arq         CARRIER Dce         CONNECT Dce/Arq           PROTOCOL: Prot         CONNECT Dte/Arq           4         CARRIER Dce         CARRIER Dce         CARRIER Dce           CONNECT Dte         PROTOCOL: Prot         CONNECT Dce           8         PROTOCOL: Prot         CARRIER Dce         CONNECT Dce           8         PROTOCOL: Prot         CARRIER Dce         PROTOCOL: Prot           32         COMPRESSION:Comp.         CARRIER Dce         COMPRESSION:Comp           CONNECT Dte         PROTOCOL: Prot         CONNECT Dce           CONNECT Dte         CONNECT Dte         CONNECT Dte                                                                                                    |     |                   | PROTOCOL: Prot   |                  |
| 2         CONNECT Dte/Arq         CARRIER Dce<br>PROTOCOL: Prot<br>CONNECT Dte/Arq         CONNECT Dce/Arq           4         CARRIER Dce<br>CONNECT Dte         CARRIER Dce<br>PROTOCOL: Prot<br>CONNECT Dte         CARRIER Dce<br>CONNECT Dte           8         PROTOCOL: Prot<br>CONNECT Dte         CARRIER Dce<br>PROTOCOL: Prot<br>CONNECT Dte         PROTOCOL: Prot<br>CONNECT Dte           32         COMPRESSION:Comp.<br>CONNECT Dte         CARRIER Dce<br>PROTOCOL: Prot<br>CONNECT Dte         COMPRESSION:Comp<br>CONNECT Dce           32         COMPRESSION:Comp.<br>CONNECT Dte         CARRIER Dce<br>PROTOCOL: Prot<br>CONNECT Dte         COMPRESSION:Comp<br>CONNECT Dte                                                                                                    |     |                   | CONNECT Dce      |                  |
| PROTOCOL: Prot<br>CONNECT Dte/Arq 4 CARRIER Dce CONNECT Dte PROTOCOL: Prot CONNECT Dte 8 PROTOCOL: Prot CONNECT Dte 8 PROTOCOL: Prot CONNECT Dte 9 CONNECT Dte 32 COMPRESSION:Comp CONNECT Dte COMPRESSION:Comp CONNECT Dte CONNECT Dte COMPRESSION:Comp CONNECT Dte CONNECT Dte COMPRESSION:Comp CONNECT Dte CONNECT Dte CONNECT DTE CONNECT DTE CONNEC                                                                                                    | 2   | CONNECT Dte/Arq   | CARRIER Dce      | CONNECT Dce/Arq  |
| CONNECT Dte/Arq 4 CARRIER Dce CARRIER Dce CARRIER Dce CONNECT Dte PROTOCOL: Prot CONNECT Dce CONNECT Dte 8 PROTOCOL: Prot CARRIER Dce PROTOCOL: Prot CONNECT Dte PROTOCOL: Prot CONNECT Dce CONNECT Dte 32 COMPRESSION:Comp. CARRIER Dce COMPRESSION:Comp CONNECT Dte PROTOCOL: Prot CONNECT Dce COMPRESSION:Comp CONNECT Dte COMPRESSION:COMP CONNECT Dte COMPRESSION:COMP CONNECT DTE CONNECT DTE COMPRESSION:COMP CONNECT DTE COMPRESSION:COMP CONNECT DTE CONNECT DTE CON                                                                                                    |     |                   | PROTOCOL: Prot   |                  |
| 4         CARRIER Dce<br>CONNECT Dte         CARRIER Dce<br>PROTOCOL: Prot<br>CONNECT Dte         CARRIER Dce<br>CONNECT Dte           8         PROTOCOL: Prot<br>CONNECT Dte         CARRIER Dce<br>PROTOCOL: Prot<br>CONNECT Dte         PROTOCOL: Prot<br>CONNECT Dte           32         COMPRESSION:Comp.<br>CONNECT Dte         CARRIER Dce<br>CONNECT Dte         COMPRESSION:Comp<br>CONNECT Dte           32         COMPRESSION:Comp.<br>CONNECT Dte         CARRIER Dce<br>CONNECT Dte         COMPRESSION:Comp<br>CONNECT Dte                                                                                                    |     |                   | CONNECT Dte/Arq  |                  |
| CONNECT Dte PROTOCOL: Prot CONNECT Dce<br>CONNECT Dte<br>8 PROTOCOL: Prot CARRIER Dce PROTOCOL: Prot<br>CONNECT Dte PROTOCOL: Prot CONNECT Dce<br>CONNECT Dte<br>32 COMPRESSION:Comp. CARRIER Dce COMPRESSION:Comp<br>CONNECT Dte PROTOCOL: Prot CONNECT Dce<br>COMPRESSION:Comp<br>CONNECT Dte                                                                                                    | 4   | CARRIER Dce       | CARRIER Dce      | CARRIER Dce      |
| CONNECT Dte 8 PROTOCOL: Prot CARRIER Dce PROTOCOL: Prot CONNECT Dte PROTOCOL: Prot CONNECT Dce CONNECT Dte 32 COMPRESSION:Comp. CARRIER Dce COMPRESSION:Comp CONNECT Dte PROTOCOL: Prot CONNECT Dce COMPRESSION:Comp CONNECT Dte                                                                                                    |     | CONNECT Dte       | PROTOCOL: Prot   | CONNECT Dce      |
| 8         PROTOCOL: Prot<br>CONNECT Dte         CARRIER Dce<br>PROTOCOL: Prot<br>CONNECT Dte         PROTOCOL: Prot<br>CONNECT Dte           32         COMPRESSION:Comp.<br>CONNECT Dte         CARRIER Dce<br>PROTOCOL: Prot<br>CONNECT Dte         COMPRESSION:Comp<br>CONNECT Dce           6         COMPRESSION:Comp.<br>CONNECT Dte         COMPRESSION:Comp<br>CONNECT Dce                                                                                                    |     |                   | CONNECT Dte      |                  |
| CONNECT Dte PROTOCOL: Prot CONNECT Dce<br>CONNECT Dte<br>32 COMPRESSION:Comp. CARRIER Dce COMPRESSION:Comp<br>CONNECT Dte PROTOCOL: Prot CONNECT Dce<br>COMPRESSION:Comp<br>CONNECT Dte                                                                                                    | 8   | PROTOCOL: Prot    | CARRIER Dce      | PROTOCOL: Prot   |
| CONNECT Dte<br>32 COMPRESSION:Comp. CARRIER Dce COMPRESSION:Comp<br>CONNECT Dte PROTOCOL: Prot CONNECT Dce<br>COMPRESSION:Comp<br>CONNECT Dte                                                                                                    |     | CONNECT Dte       | PROTOCOL: Prot   | CONNECT Dce      |
| 32 COMPRESSION:Comp. CARRIER Dce COMPRESSION:Comp<br>CONNECT Dte PROTOCOL: Prot CONNECT Dce<br>COMPRESSION:Comp<br>CONNECT Dte                                                                                                    |     |                   | CONNECT Dte      |                  |
| CONNECT Dte PROTOCOL: Prot CONNECT Dce<br>COMPRESSION:Comp<br>CONNECT Dte                                                                                                    | 32  | COMPRESSION:Comp. | CARRIER Dce      | COMPRESSION:Comp |
| COMPRESSION:Comp<br>CONNECT Dte                                                                                                    |     | CONNECT Dte       | PROTOCOL: Prot   | CONNECT Dce      |
| CONNECT Dte                                                                                                    |     |                   | COMPRESSION:Comp |                  |
|                                                                                                    |     |                   | CONNECT Dte      |                  |

Dce = Velocità di linea

Dte = Velocità di interfaccia Comp. = V.42bis - MNP5 - NONE Prot. = V.42 - LAPM - NONE

Per una maggiore rapidità di lettura si riporta un elenco di tutti i comandi che intervengono nella gestione dei messaggi di connessione:

| COMANDO | DESCRIZIONE                      |
|---------|----------------------------------|
| ATX     | Elenco messaggi disponibili      |
| ATW     | Formato dei messaggi di risposta |
| ATS95   | Gestione messaggi di connessione |

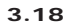

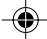

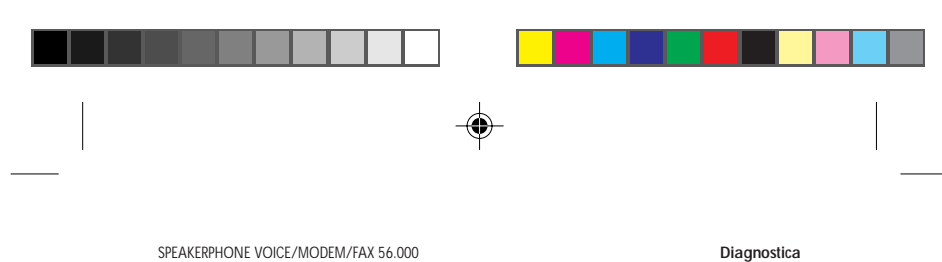

| 4. | DIAGNOSTICA |  |
|----|-------------|--|

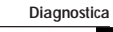

#### NOTA: I loop devono essere attivati senza correttore degli errori.

Al fine di verificare il buon funzionamento del modem e di un collegamento, i modem Digicom sono dotati di un completo set di comandi con i quali esequire le verifiche del caso.

#### 4.1. ATTIVAZIONE DEL LOOP3 LOCALE

Con il modem in Off Line occorre introdurre il comando AT&T1. Il modem eseguirà un loop3 analogico. Per terminare il test occorre dapprima eseguire la sequenza di escape (+++) ed al prompt OK digitare il comando AT&T0.

#### 4.2. ATTIVAZIONE DEL LOOP2 LOCALE

A connessione stabilita occorre inviare al modem la sequenza di escape in modo da attivare la modalità comandi. Dando il comando ATS210=5&T3 il modem eseguirà un loop2 digitale locale.

Per terminare il test occorre dapprima eseguire la sequenza di escape (+++) ed al prompt OK digitare il comando AT&T0.

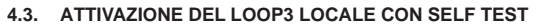

Con il modem in Off Line occorre introdurre il comando AT&T8. Il modem in questo caso eseguirà un loop3 locale come nel comando AT&T1 ma con l'aggiunta di un self test. Il self test è costituito dall'invio di una sequenza binaria di zero e uno (01010101) per un tempo determinato dal registro S18. Il modem in base alla sequenza ricevuta esegue un conteggio degli errori, conteggio che verrà poi fornito come risultato alla scadenza del timer S18.

#### 4.4. ATTIVAZIONE DI UN LOOP2 REMOTO

A connessione stabilita occorre inviare al modem la sequenza di escape in modo da attivare la modalità comandi. A questo punto per richiedere al modem remoto di eseguire un loop2R è necessario inviare al modem locale il comando ATS210=5&T6. Il modem remoto riceverà una richiesta da parte del modem locale per eseguire un loop.

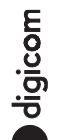

Per terminare il test occorre dapprima eseguire la sequenza di escape (+++) ed al prompt OK digitare il comando AT&T0.

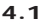

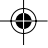

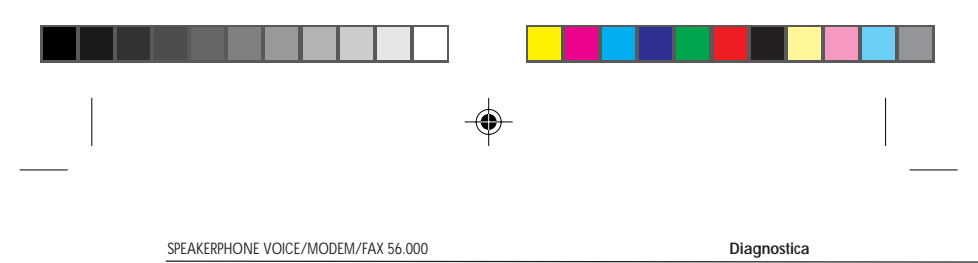

## 4.5. ATTIVAZIONE DEL LOOP2 REMOTO CON SELF TEST

A connessione stabilita occorre inviare al modem la sequenza di escape in modo da attivare la modalità comandi. A questo punto per richiedere al modem remoto di eseguire un loop2 remoto è necessario inviare al modem locale il comando ATS210=5&T7. In questo caso verrà eseguito un test uguale a quello visto nel caso di AT&T6 ma con self test. Il self test viene utilizzato come nel caso visto a proposito del comando AT&T8. La conclusione del test allo scadere di S18 fornirà il risultato del conteggio degli errori rilevati durante il test. A test terminato il modem si troverà in modo comandi, per tornare in connessione sarà sufficiente digitare ATO.

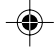

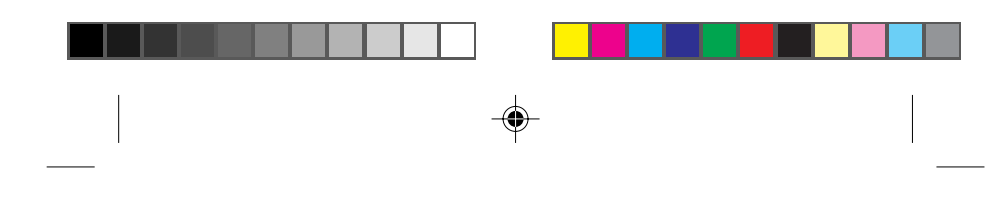

#### DICHIARAZIONE ( € DI CONFORMITA'

- Digicom S.p.A. via Alessandro Volta 39 21010 Cardano al Campo -Varesedichiara che il dispositivo soddisfa i requisiti base
- della Compatibilità Elettromagnetica e di Sicurezza delle sotto indicate Direttive:
- 89/336/CEE del 3 maggio 1989 con successive modifiche (direttiva 92/ 31/CEE del 28 aprile 1992, direttiva 93/68/CEE del 22 luglio 1993 e direttiva 93/97/CEE del 29 ottobre 1993).
- 73/23/CEE del 19 febbraio 1973 con successive modifiche (direttiva 93/ 68/CEE del 22 luglio 1993).

#### RAPPORTO DI COLLAUDO

Il prodotto ha superato le prove previste dalla procedura di collaudo indicata sulla III di copertina del presente manuale operativo, e quindi rispetta le caratteristiche e le prestazioni dichiarate nel manuale di installazione ed uso fornito con l'apparato.

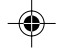

#### GARANZIA

#### **CLAUSOLE di GARANZIA**

- L'apparecchio è garantito contro vizi originari di fabbricazione e vizi di funzionamento per il periodo indicato sulla III di copertina del presente manuale operativo.
- La garanzia si intende franco fabbrica, pertanto la merce deve pervenire all'indirizzo sotto indicato a cura e spese del Cliente.
- Per garanzia si intende la sostituzione o riparazione dei prodotti riconosciuti difettosi per fabbricazione, compresa la mano d'opera necessaria.
- Sono escluse dalla garanzia le parti estetiche e le parti asportabili soggette a normale usura.
- La garanzia non è dovuta per difetti non originari del prodotto in quanto sopravvenuti a causa di fenomeni estranei al normale funzionamento (es. scariche elettriche) o di errori di installazione, manutenzione o di manomissioni o anche di riparazioni da parte di personale non autorizzato.

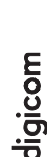

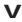

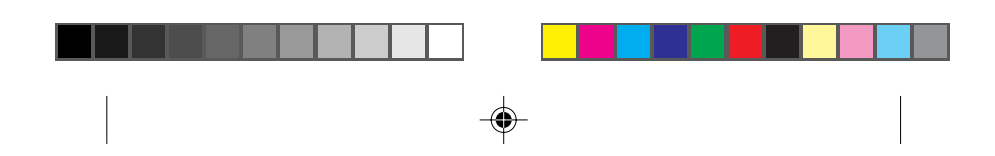

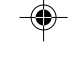

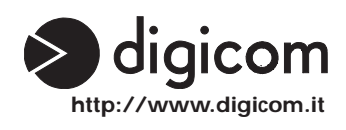

.

I

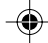